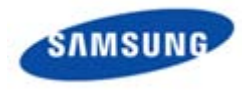

# Wired Remote Controller MWR-WE10

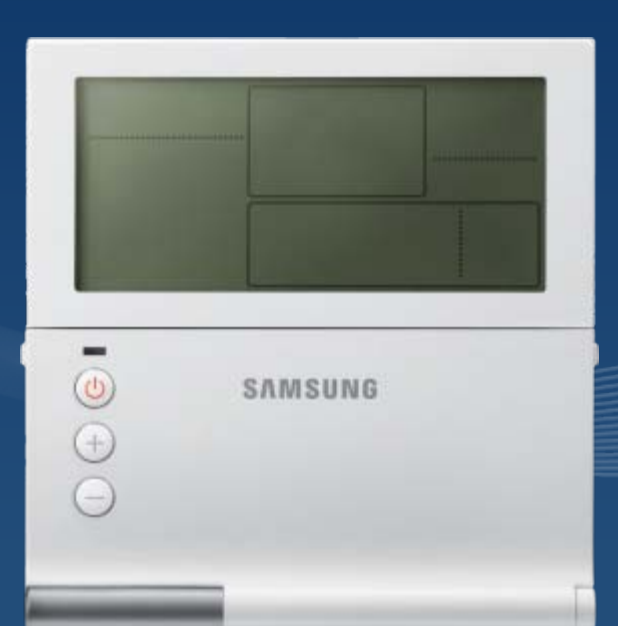

## SAMSUNG ELECTRONICS CO.LTD

### General

### Concept

- Multi function wired remote controller for controlling A/C and ERV ventilator
  - MWR-WE10 can control all functions of ERV ventilator.
- Supports the functions of the new models like global 4way, ERV plus and mini AHU
  - Individual blade control, Occupancy detection, Auto cleaning, S-Plasma ion, Clean up.

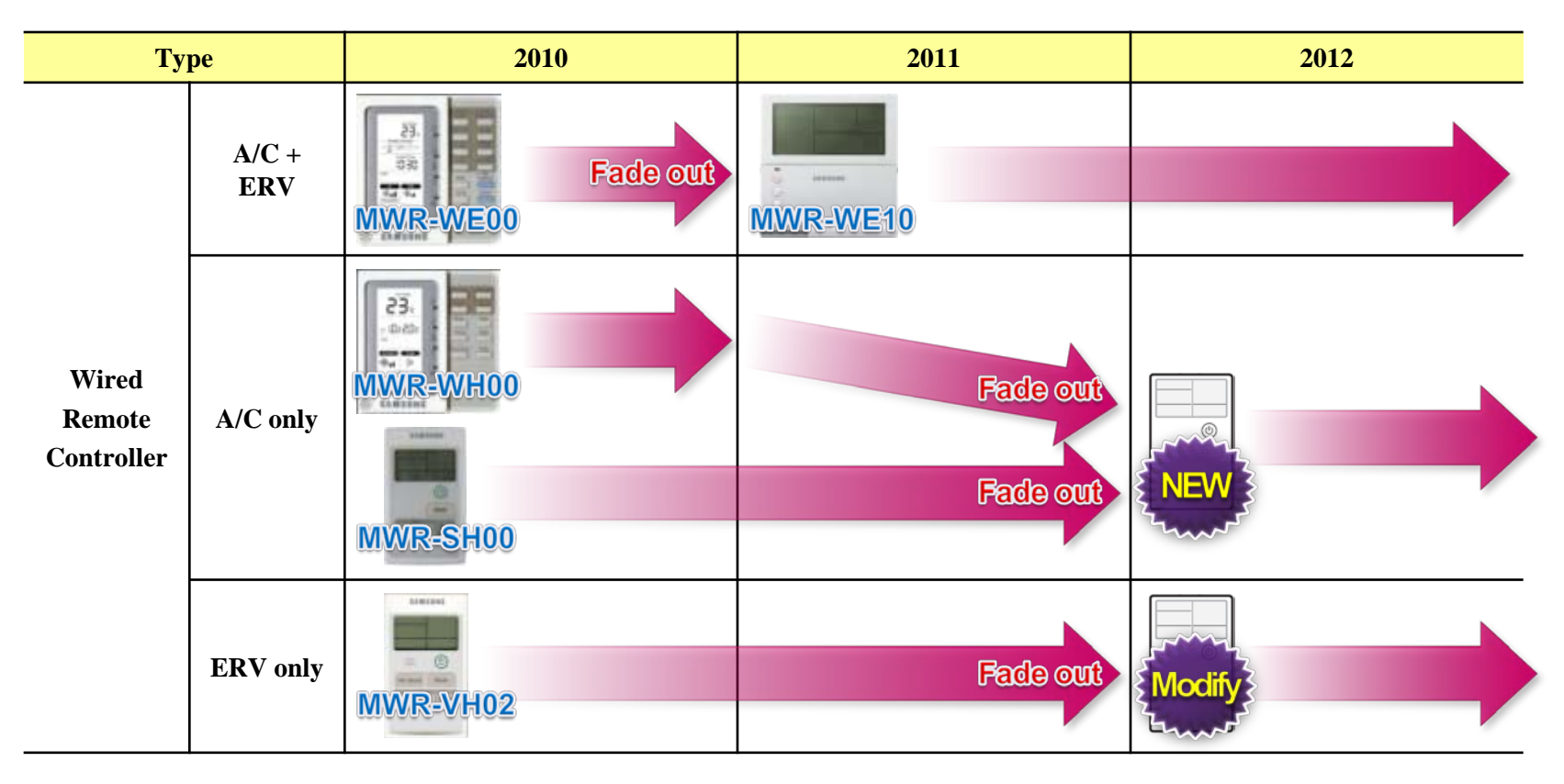

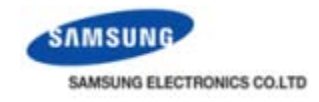

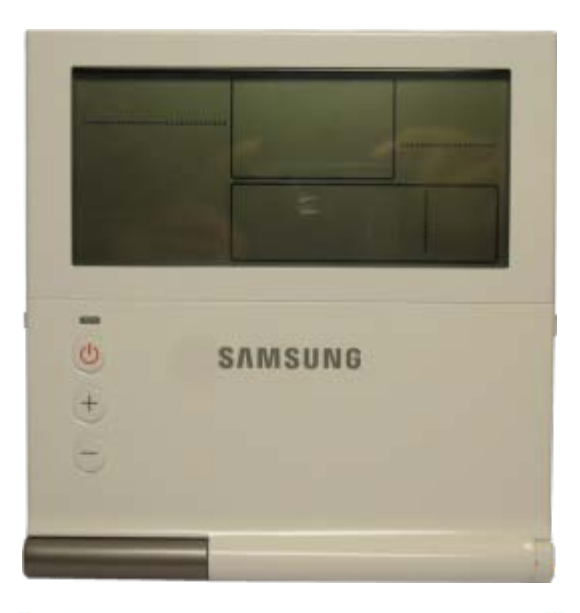

| Auto Cool Dry Fan Heat<br>Defrost Quiet Sleep<br>Tomps Set Tomps<br>Coolega<br>B Coolega<br>B Coolega |
|----------------------------------------------------------------------------------------------------|
|                                                                                                    |

### Features

- 1) A/C and ERV unified controller (ERV plus and Mini AHU support)
  - $\rightarrow$  ERV can connect independently
- 2) A/C : operation ON/OFF, operation mode, setting temperature, air flow, fan speed, quiet mode, sleep mode
- 3) ERV, ERV plus : operation ON/OFF, operation mode, fan speed, CO<sub>2</sub> status display, Exhaust hood status display, Exter control status display, clean up
- 4) Mini AHU : outdoor air intake, humidity, humidity status display
- 5) Error display
- 6) Filter replacement alarm display and reset
- 7) Single or multiple indoor unit control (Max 16 units)
- 8) Weekly operating schedule (A/C only, ERV only, A/C + ERV)
- 9) Upper/Lower temperature limit setting
- 10) Automatic operation stop function
- 11) Energy saving operation mode
- 12) Child lock
- 13) Different button permission levels
- 14) Real-time clock function: current time, day display function, summer time
- 15) Built-in room temperature sensor
- 16) Service mode support
- 17) S-Plasma ion, Auto clean and Human detecting functions support

### General

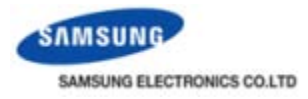

#### • Dimension

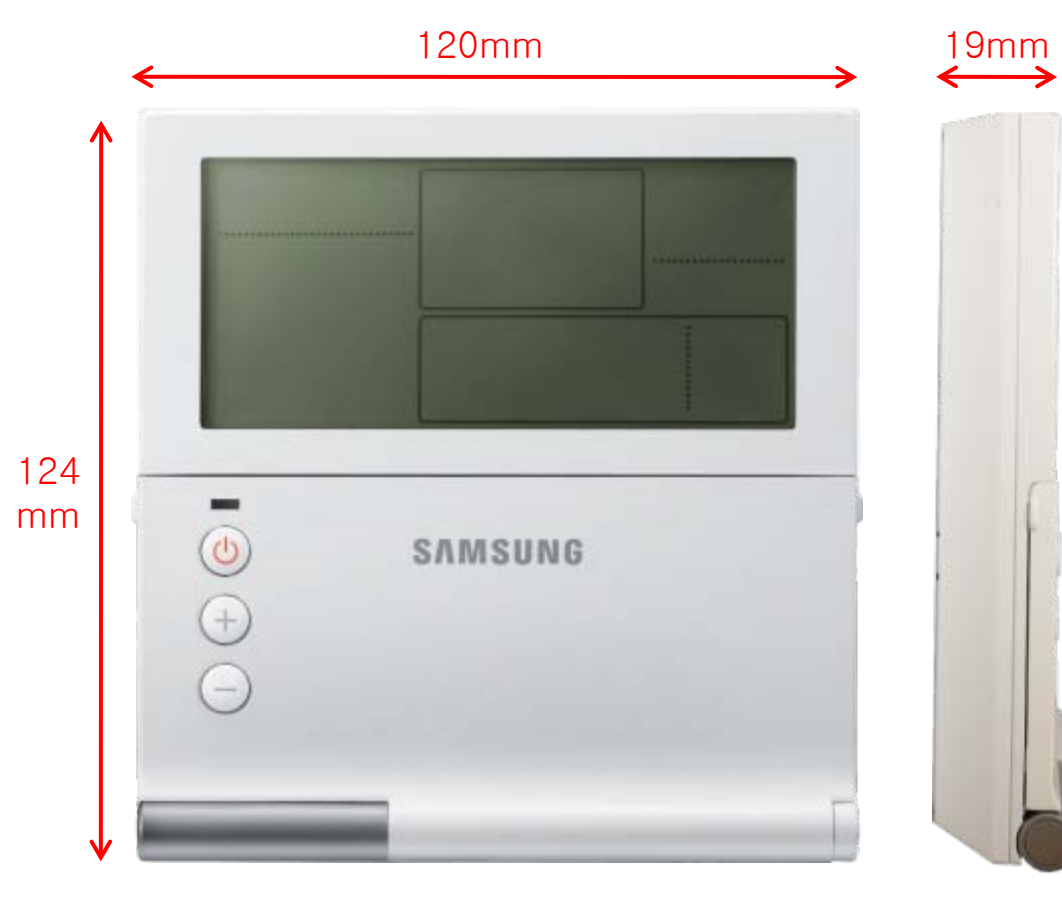

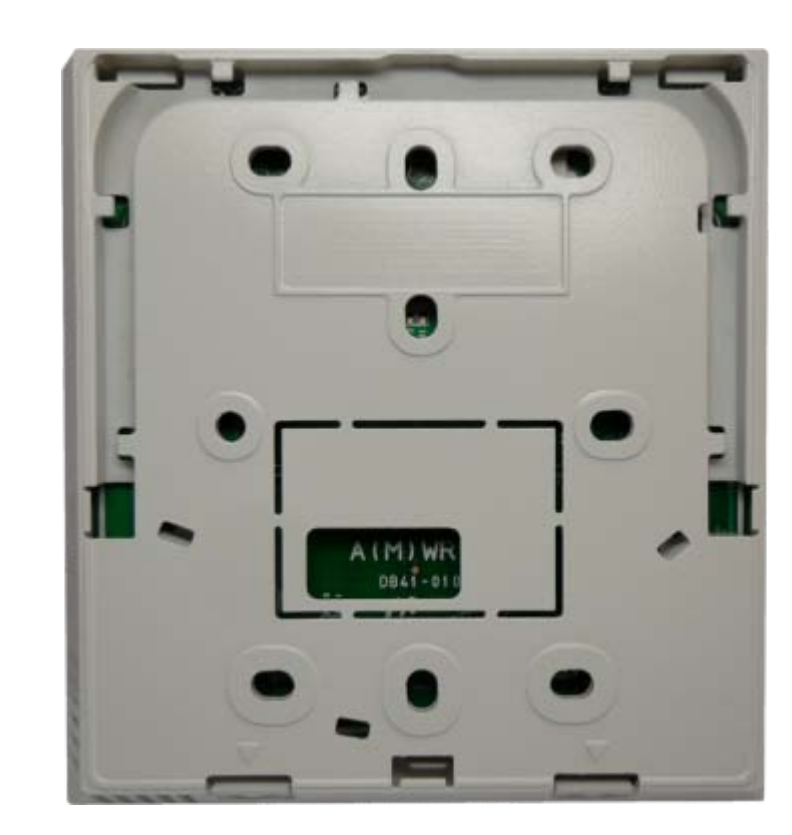

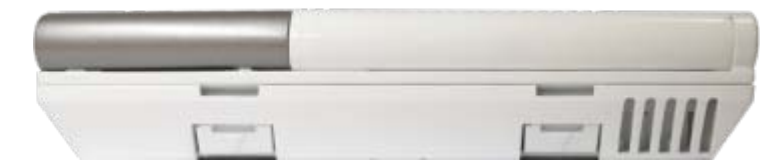

### General

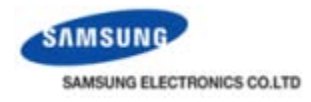

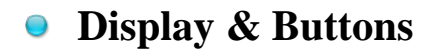

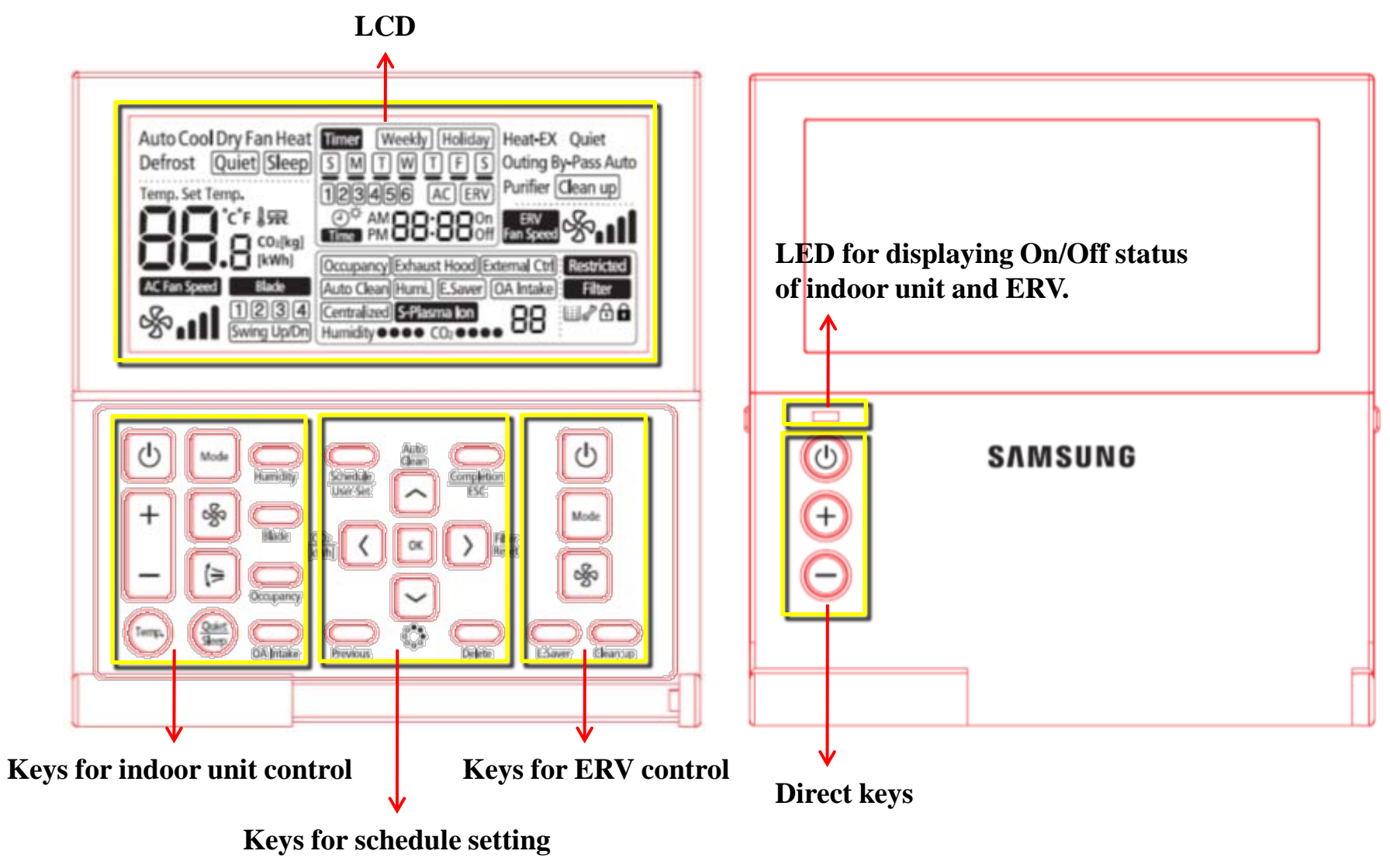

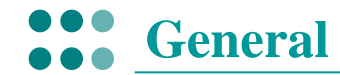

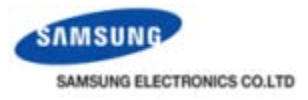

Display & Buttons

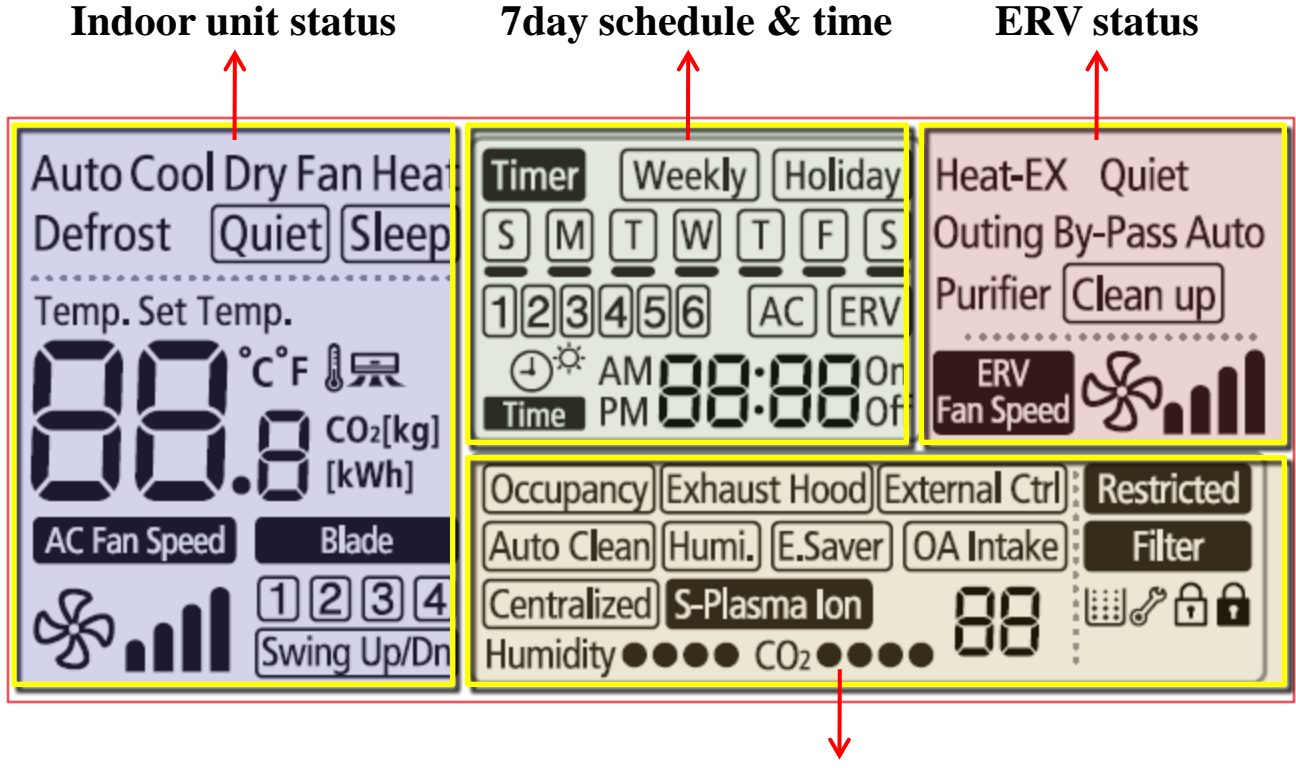

**Common status** 

### General

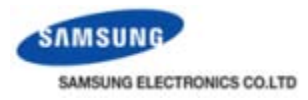

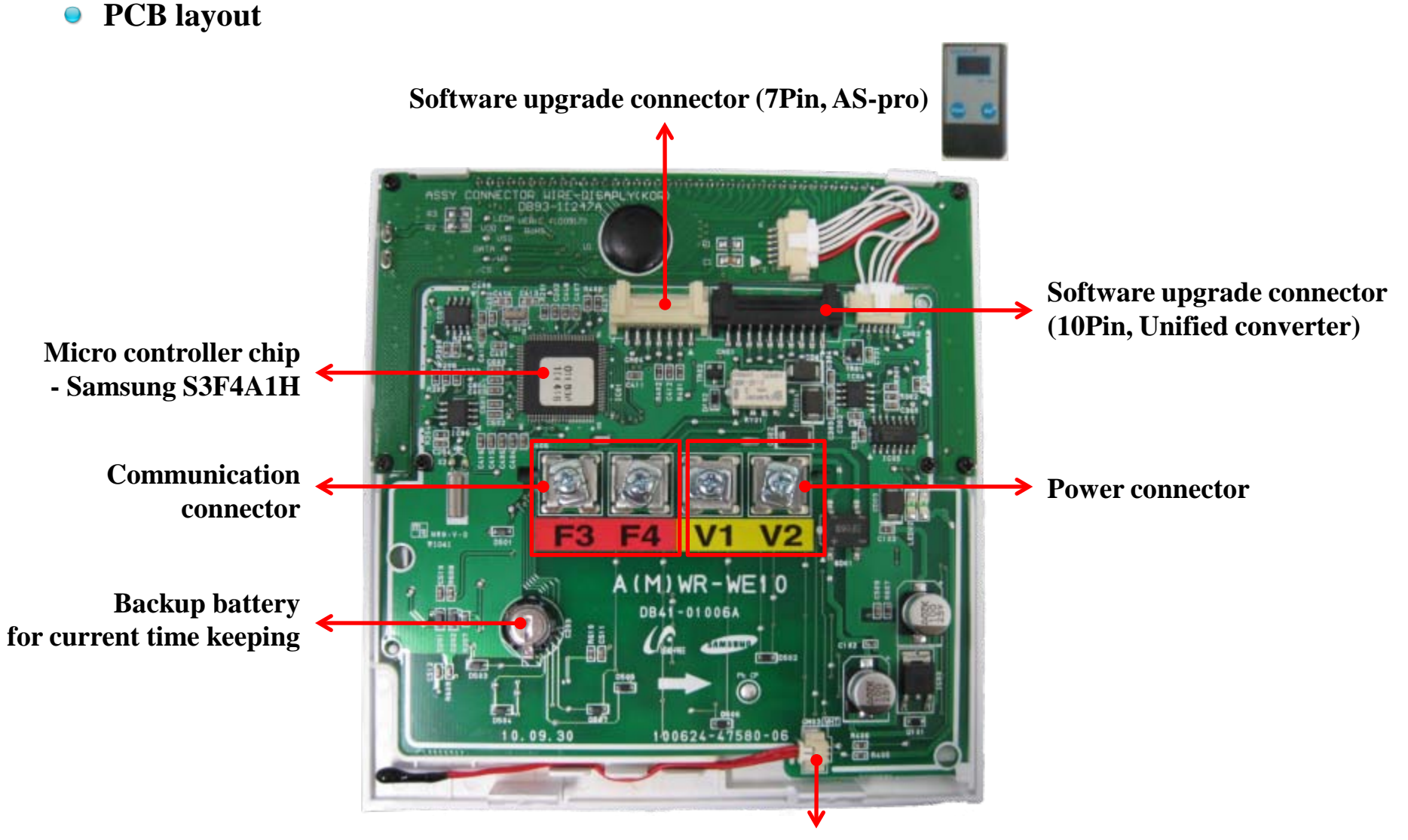

**Temperature sensor** 

### General

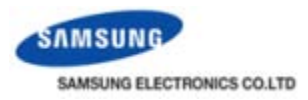

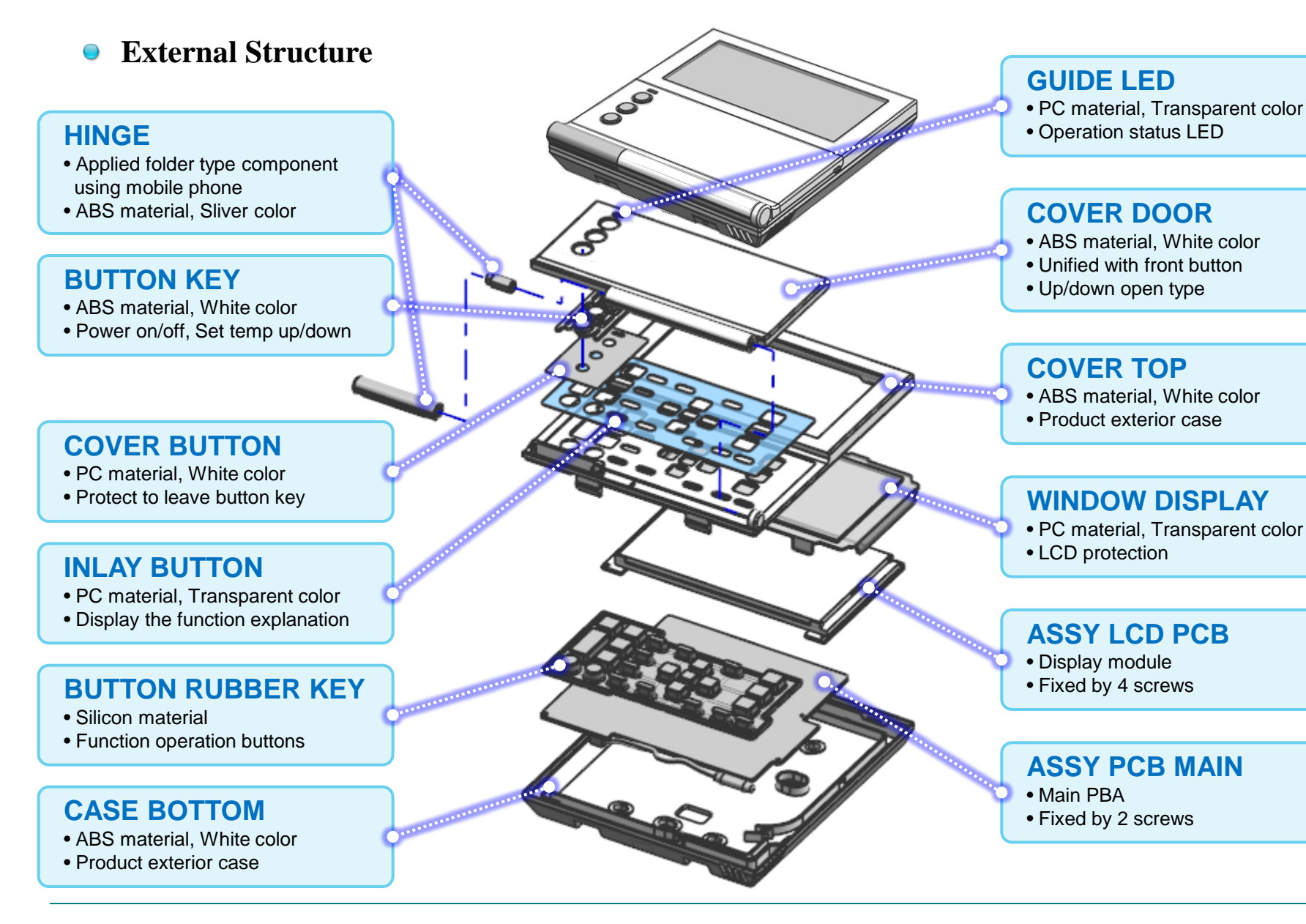

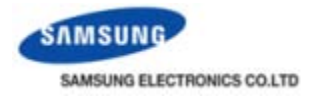

### • Comparision (1)

| Menu                  | MWR-SH00           | MWR-WH00          | MWR-WE00          | MWR-WE10           |  |
|-----------------------|--------------------|-------------------|-------------------|--------------------|--|
| Reset key             | Reset (S/W & H/W)  | Reset (S/W & H/W) | Reset (S/W & H/W) | Reset (S/W & H/W)  |  |
| Size (W x H x D)      | 122 x 70 x 21      | 122 x 120 x 23    | 122 x 120 x 23    | 120 x 124 x 19     |  |
| Wire length           | Not provided       | 10 m              | 10 m              | Not provided       |  |
| Comm./Power connector | Ring terminal type | Connector type    | Connector type    | Ring terminal type |  |

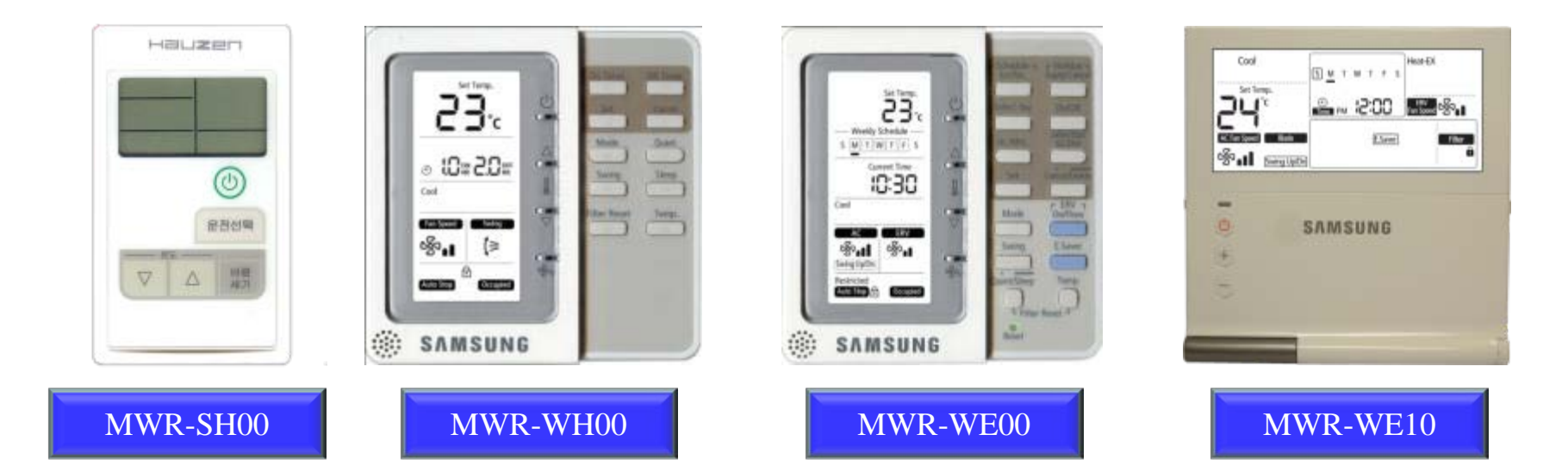

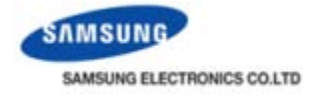

### • Comparision (2)

| Menu                | MWR-SH00 | MWR-WH00 | MWR-WE00 | MWR-WE10 |
|---------------------|----------|----------|----------|----------|
| On/Off              | 0        | 0        | 0        | 0        |
| Operation mode      | 0        | 0        | 0        | 0        |
| Fan speed           | 0        | 0        | 0        | 0        |
| Louver swing On/Off | 0        | 0        | 0        | 0        |
| Temperature setting | 0        | 0        | 0        | 0        |
| ERV On/Off          | X        | X        | 0        | 0        |
| ERV operation mode  | X        | X        | X        | 0        |
| ERV fan speed       | X        | X        | 0        | 0        |
| 7-day Scheduler     | X        | X        | 0        | 0        |
| Auto mode skip      | 0        | 0        | 0        | 0        |
| Automatic stop      | X        | 0        | 0        | 0        |
| Whole button lock   | 0        | 0        | 0        | 0        |
| Partial button lock | X        | 0        | 0        | 0        |

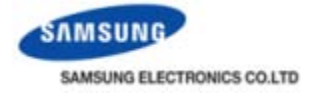

### • Comparision (3)

| Menu                                                          | MWR-SH00 | MWR-WH00 | MWR-WE00 | MWR-WE10 |
|---------------------------------------------------------------|----------|----------|----------|----------|
| Temperature setting limit                                     | X        | 0        | 0        | 0        |
| Filter reset                                                  | 0        | 0        | 0        | 0        |
| Energy saving mode                                            | X        | X        | 0        | 0        |
| ERV interlocking                                              | X        | X        | 0        | 0        |
| Error occurred unit address display                           | 0        | 0        | 0        | 0        |
| Mixed installation with other type<br>wired remote controller | X        | 0        | 0        | 0        |
| Clock                                                         | X        | X        | 0        | 0        |
| Summer time                                                   | X        | X        | X        | 0        |

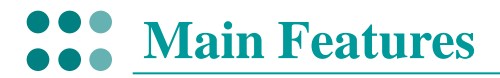

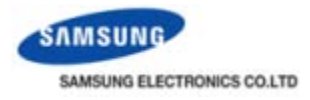

Individual blade control

### Select only the desired blade to blow wind upward or downward.

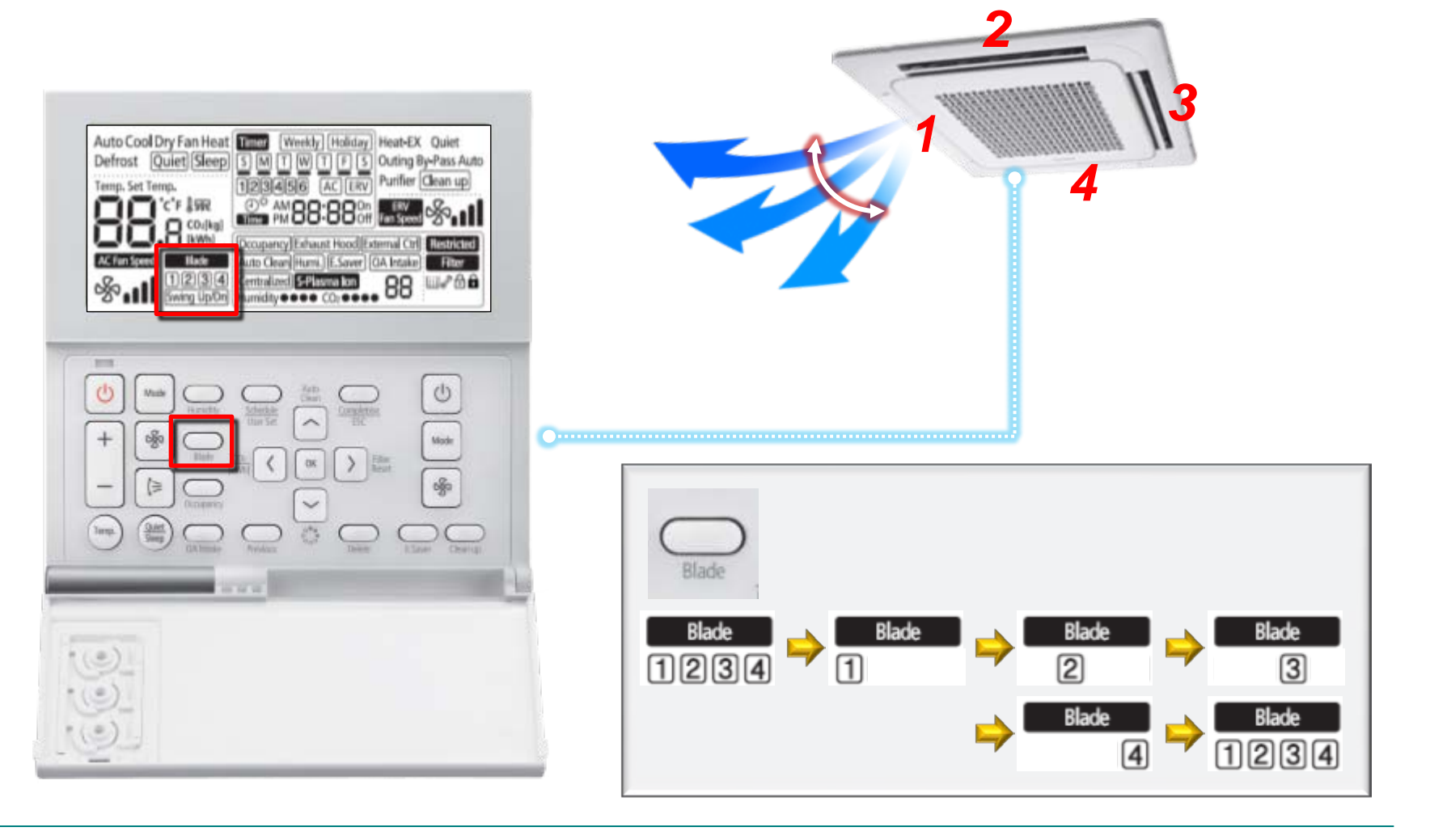

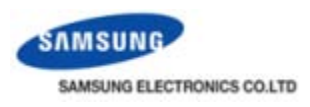

#### • Energy saving operation (1)

- By comparing indoor room temperature, setting temperature and outdoor temperature, <u>wired remote controller</u> <u>changes ERV operation mode</u>.
- Especially during spring and autumn, it increases outdoor unit air intake to help cooling / heating.

#### X Operation restriction

- ERV must be connected more than one unit.
- When **Centralized** is displayed, energy saving mode does not work.
- Slave wired remote controller cannot use energy saving mode
- Energy saving operation condition
  - 1) Indoor unit or ERV are running ON
  - 2) Not "Centralized" state
  - 3) Not indoor unit "Fan" mode

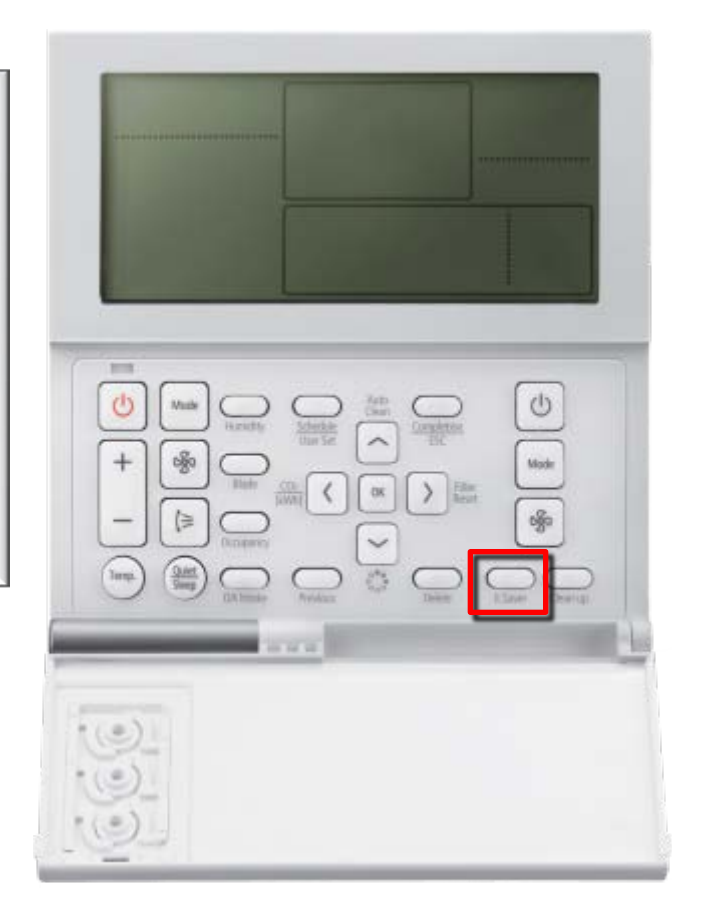

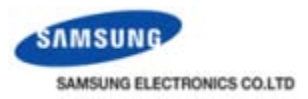

#### • Energy saving operation (2)

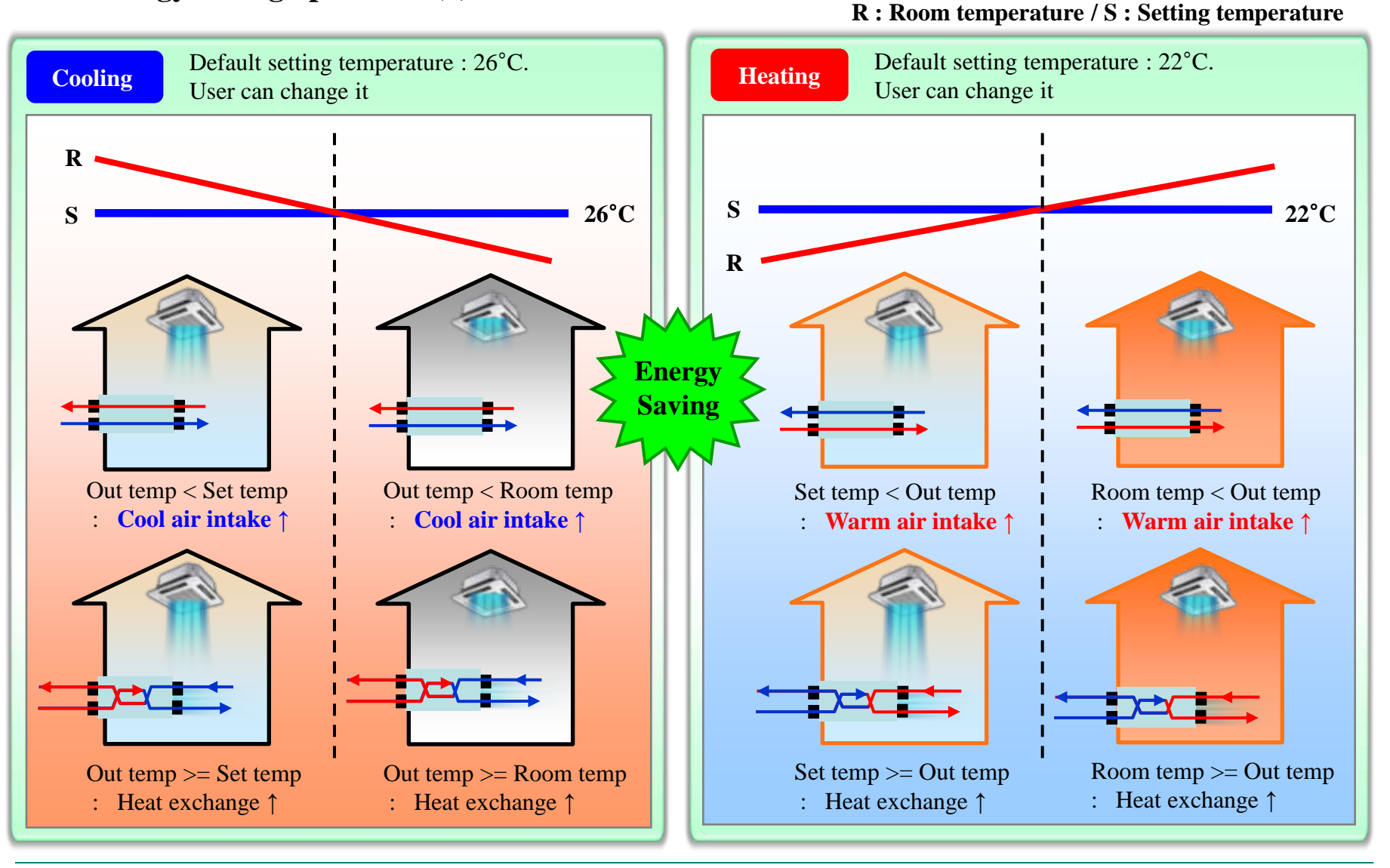

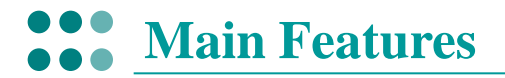

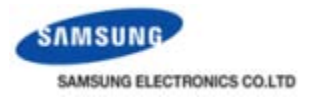

• Energy saving operation – Cooling (3)

Ti : Indoor temp / Tiset : Indoor Setting temp / Tout : Outdoor temp

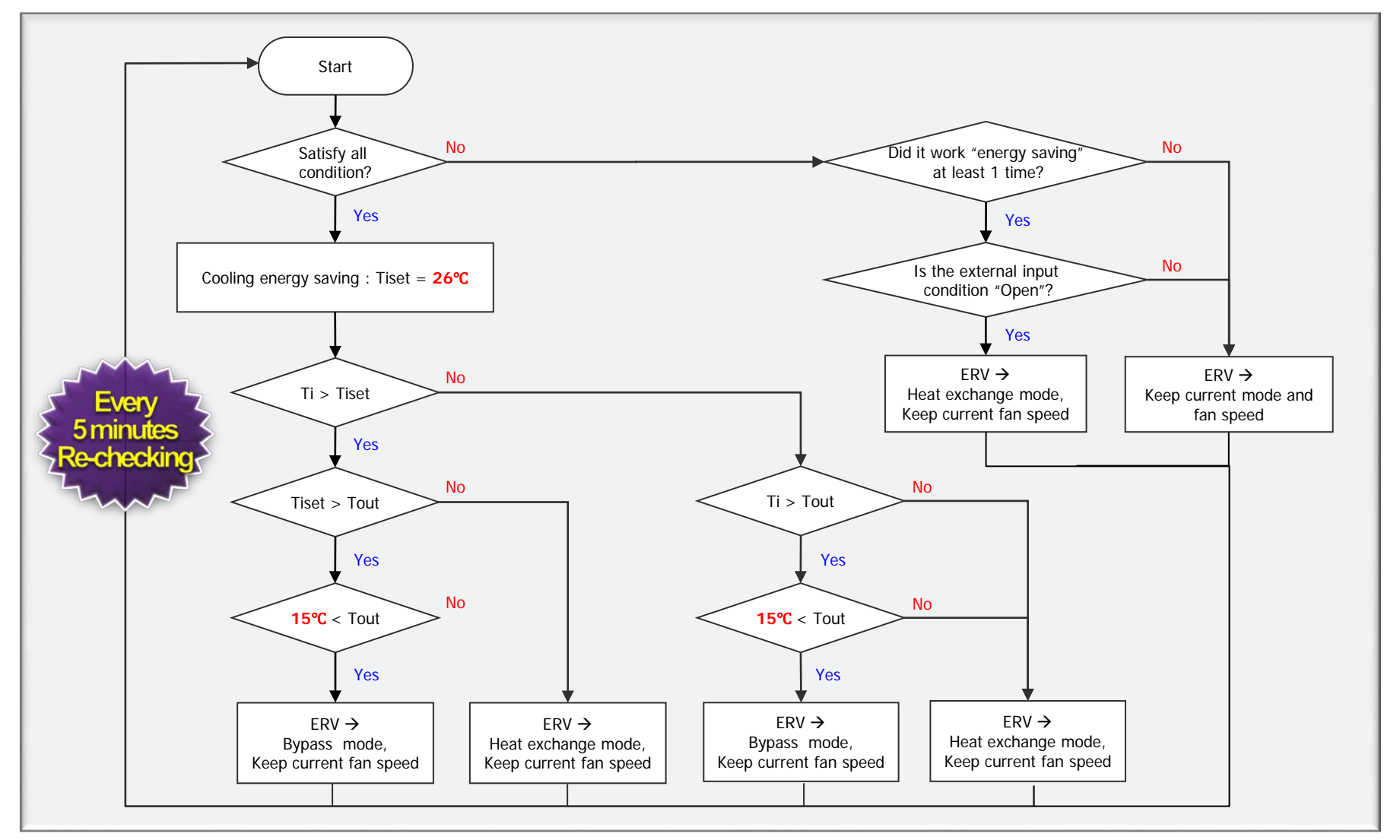

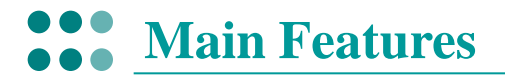

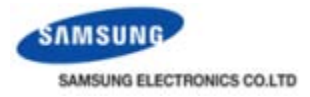

#### • Energy saving operation – Heating (4)

Ti : Indoor temp / Tiset : Indoor Setting temp / Tout : Outdoor temp

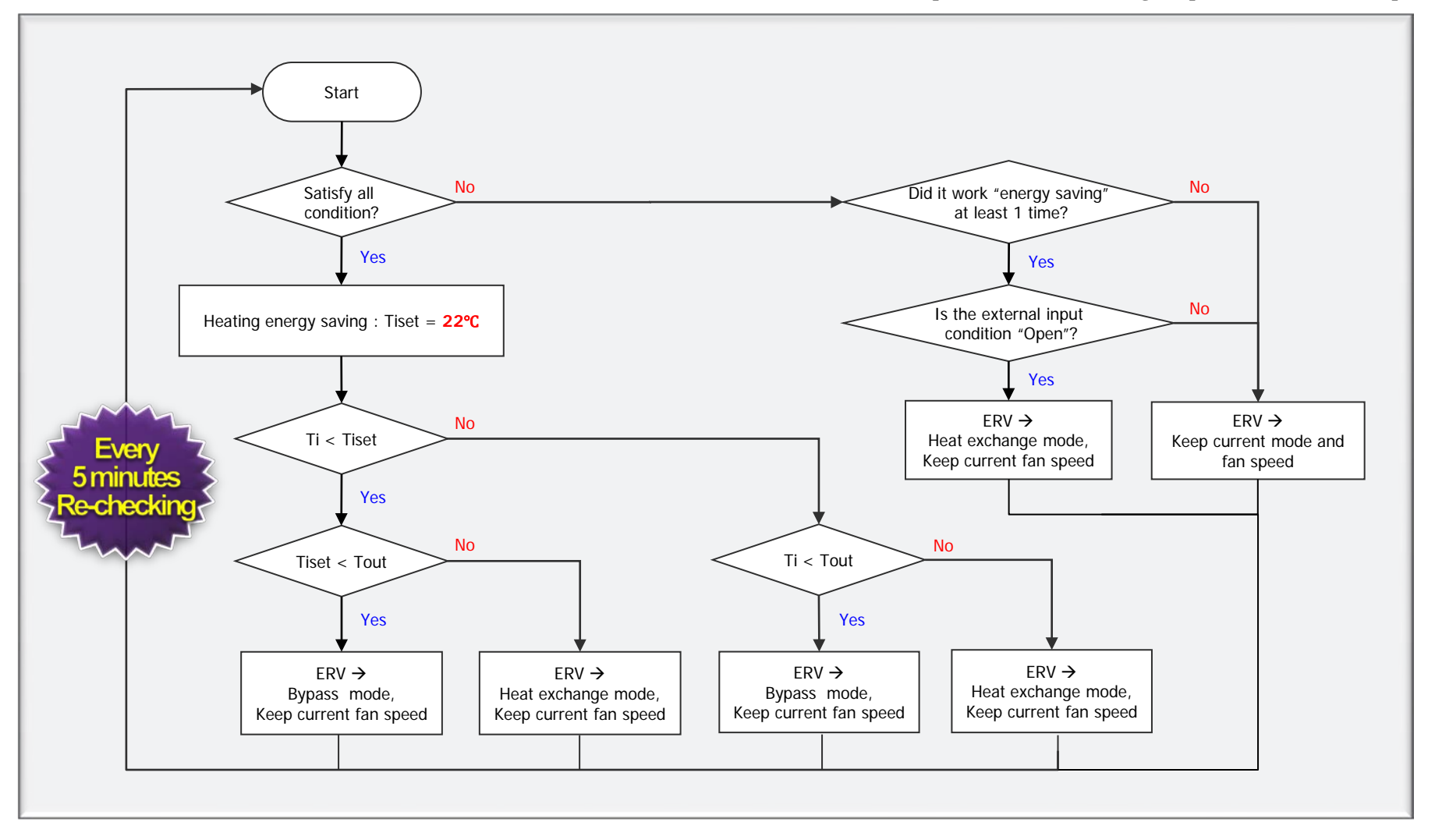

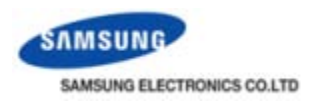

#### • Accurate temperature sensing (1)

- Realized more accurate temperature sensing
- Applied new temperature sensor in MWR-WE00 for accurate temperature sensing

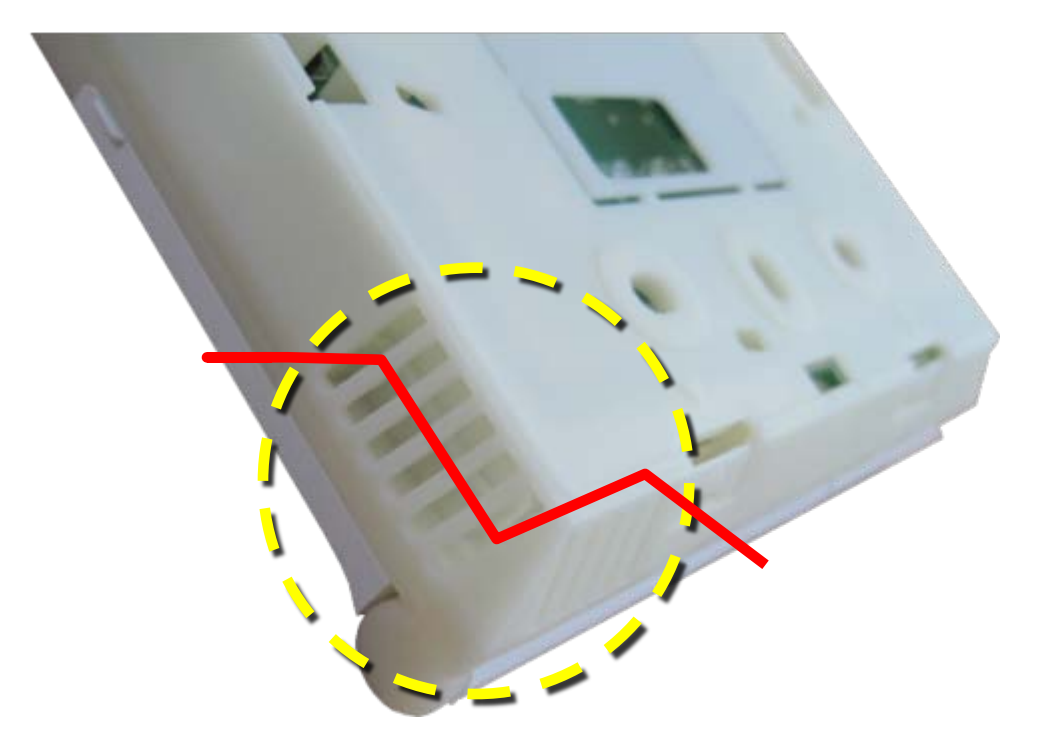

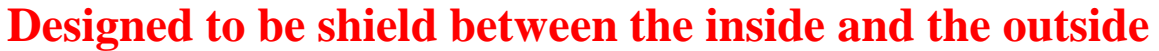

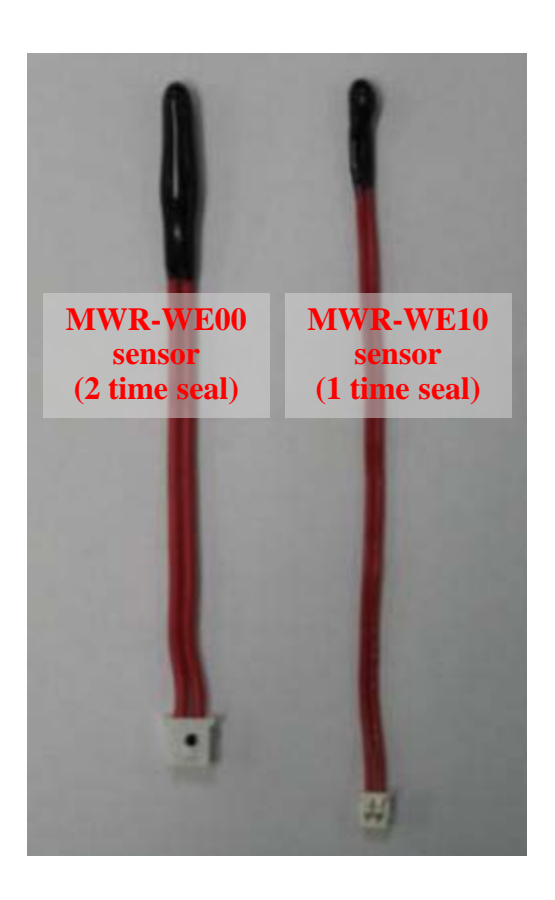

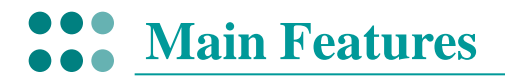

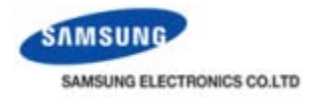

#### • Built-in temperature sensor (1)

• Temperature control with built-in temperature sensor

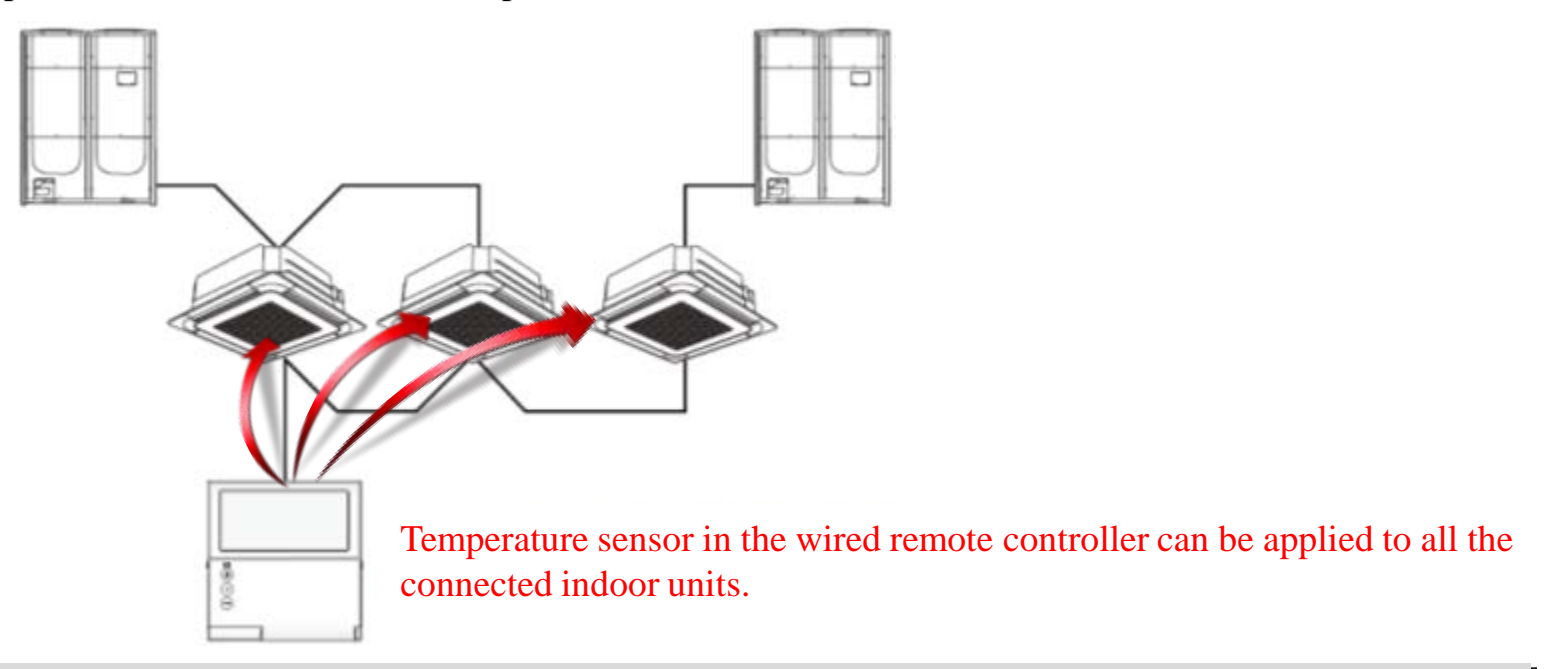

\* The setting status of built-in temperature sensor can set and monitor in service mode. (1-2 menu)

| Main<br>menu | Sub<br>menu                                               | Function                   |                              | Data<br>bit | Factory<br>setting                           | Description                                     | Unit |
|--------------|-----------------------------------------------------------|----------------------------|------------------------------|-------------|----------------------------------------------|-------------------------------------------------|------|
|              |                                                           |                            | Temperature sensor selection | 1           | 0                                            | 0 – Indoor unit,<br>1 – Wired remote controller |      |
| 1 2          | Westerneteret                                             | Use of average temperature | 2                            | 0           | 0 - No use, 0 - Use                          | -                                               |      |
|              |                                                           | Use of Auto mode           | 3                            | 1           | 0 – No use, 0 - Use                          |                                                 |      |
|              | Wireless remote controller<br>Option setting/checking (2) | Temperature display        | 4                            | 0           | 0 – Set temperature,<br>1 - Room temperature |                                                 |      |

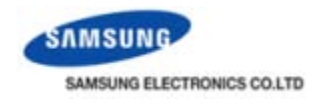

#### • Built-in temperature sensor (2)

• Power failure of wired remote controller

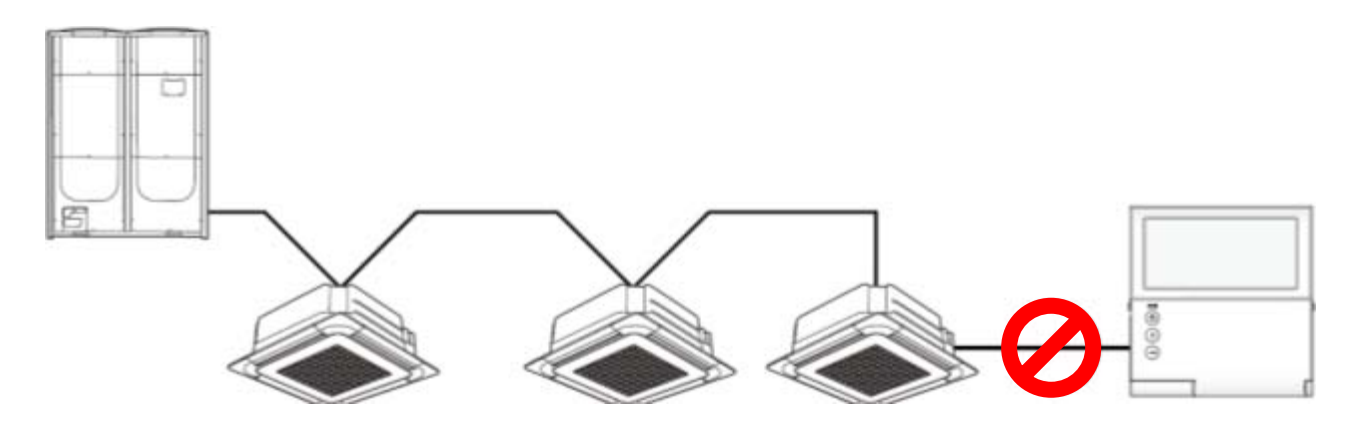

What if communication block occurs on the wired remote controller when its built-in temperature use is enabled ? (Block due to either power failure or disconnection only)

- When communication is blocked over 3 minutes
  - 1. Indoor unit ignores the built-in temperature sensor and accepts its sensor in the indoor unit.
  - 2. Heating mode temperature compensation setting is applied by value setting on the indoor unit. (2°C or 5°C)
- When communication resumes
  - 1. Built-in temperature use is recovered.
  - 2. Heating mode temperature compensation setting by the indoor unit is initialized by 0°C.

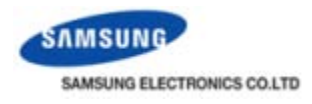

#### • Built-in temperature sensor (3)

• Heating mode temperature compensation

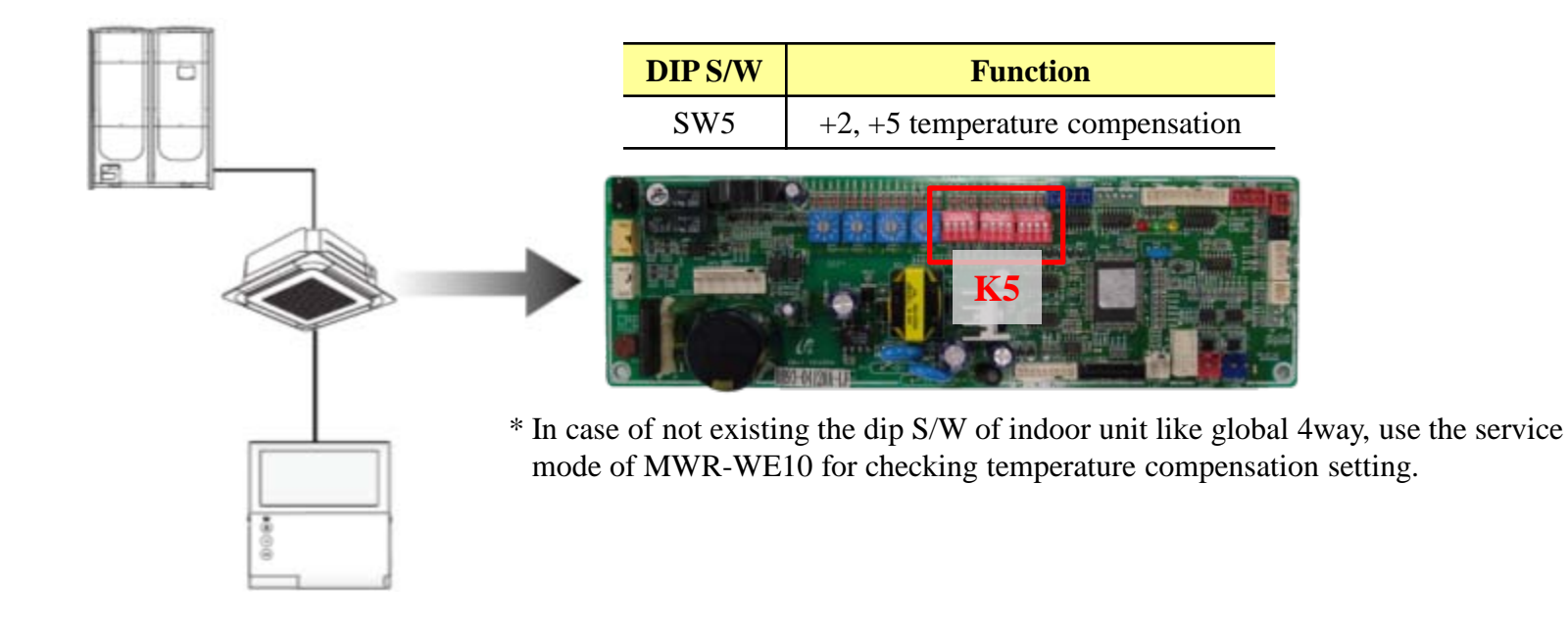

► What happens to heating mode temperature compensation (+2°C or +5°C) when the use of the wired R/C built-in temperature is enabled ?

- 1. The heating mode temperature compensation is cleared.  $(0^{\circ}C)$ .
- 2. In heating mode, if indoor unit is thermo off state, then fan stops.

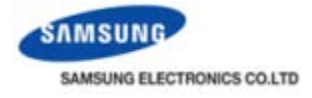

### • User setting mode (1)

| Main<br>Menu | Sub<br>menu | Functions                                       |                                    | SEG Used              | Default             | Range                   | Unit                 |
|--------------|-------------|-------------------------------------------------|------------------------------------|-----------------------|---------------------|-------------------------|----------------------|
| 1            |             | Auto                                            | stop                               | 1                     | 0                   | 0~12 hours              | 1 hour               |
| 2            |             | Tomp limits (°C/°E)]                            | Lower Limit                        | 1,2                   | 16(61)              | 16~30°C (61~86°F)       | 1°C(1°F)             |
| 2            |             |                                                 | Upper Limit                        | 3,4                   | 30(86)              | 18~30°C (65~86°F)       | 1°C(1°F)             |
|              |             | All lo                                          | cking                              | 1                     | 0                   | 0-Cancel, 1-Locking     | -                    |
|              |             |                                                 | Operation On/Off<br>Button Lock    | 2                     | 0                   | 0-Cancel, 1-Locking     | -                    |
| 3            |             |                                                 | Operation Selection<br>Button Lock | 3                     | 0                   | 0-Cancel, 1-Locking     | -                    |
|              |             | Partial Button Locking                          | Temperature Setting<br>Button Lock | 4                     | 0                   | 0-Cancel, 1-Locking     | -                    |
|              |             |                                                 | Fan speed Button<br>Locking        | 5                     | 0                   | 0-Cancel, 1-Locking     | -                    |
|              |             | Schedule Setting<br>Button Lock                 | Schedule Setting<br>Button Lock    | 6                     | 0                   | 0-Cancel, 1-Locking     | -                    |
|              | 1           | Current Temperature Setting (Year, Month, Date) |                                    | 1,2/3,4/5,6           | 10/01/01            | 00~99/1~12/1~31         | YY,MM,DD             |
| 4            | 2           | Current Time Setting (Day, Hour, Minute)        |                                    | Day/AM/<br>PM/1,2/3,4 | Friday/<br>PM/12/00 | Sun~Sat/AM~PM/0~12/0~59 | Day, hour,<br>minute |

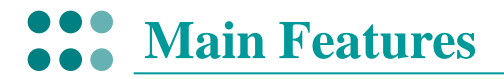

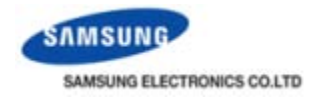

### • User setting mode (2)

| Main<br>Menu | Sub<br>menu | Functions                                                |                                                        | SEG Used | Default | Range                                     | Unit           |
|--------------|-------------|----------------------------------------------------------|--------------------------------------------------------|----------|---------|-------------------------------------------|----------------|
|              | 1           | Summer Time Use and                                      | Summer Time Used<br>(Y/N)                              | 1        | 0       | 0-Not used, 1-Used                        | -              |
|              |             | Setting Methods                                          | Summer Time<br>Application Method                      | 2        | 0       | 0- Weekly, 1- Daily                       | -              |
| -            | 2           | Summer time<br>Start (? Month                            | use (Weekly)<br>n, ? th Sunday)                        | 1,2/4    | 03/F    | 1~12th month/<br>1~4,F (last week)th week | -              |
| 5            | 3           | Summer time<br>End (? Month                              | Summer time use (Weekly)<br>End (? Month, ? th Sunday) |          | 10/F    | 1~12 month/<br>1~4,F (last week)th week   | -              |
|              | 4           | Summer time use (Daily)<br>Start (? Month, ? th Sunday)  |                                                        | 1,2/3,4  | 03/22   | Jan~Dec/1~31st day                        | Month,<br>date |
|              | 5           | Summer time use (Daily)<br>End (? Month, ? th Sunday)    |                                                        | 1,2/3,4  | 09/22   | Jan~Dec/1~31st day                        | Month,<br>date |
|              |             | Backlight Time                                           | Setting/Check                                          | 1,2      | 5       | 0~30 sec                                  | 1 sec          |
| 6            |             | LED (Green                                               | ) used (Y/N)                                           | 3        | 1       | 0-Not used, 1-Used                        | -              |
|              |             | LED (Red) used (Y/N)                                     |                                                        | 4        | 1       | 0-Not used, 1-Used                        | -              |
| 7            |             | Ventilator(ERV)<br>Delay Time                            | Ventilator(ERV) Delay<br>Application (Y/N)             | 1        | 0       | 0-Not used, 1-Used                        | -              |
|              |             | Setting/Check                                            | Delay Time                                             | 3,4      | 30      | 30~60 minutes                             | 1 minute       |
| 0            |             | Reset to user mode defaults<br>(except the current time) |                                                        | 1        | 0       | 0-Not used, 1-Reset                       | -              |

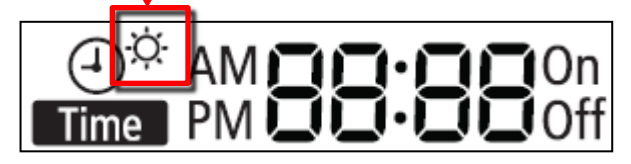

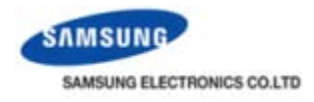

### • Changed terminal type for power and communication connection

- Not provided the line for power and communication connection in mass product

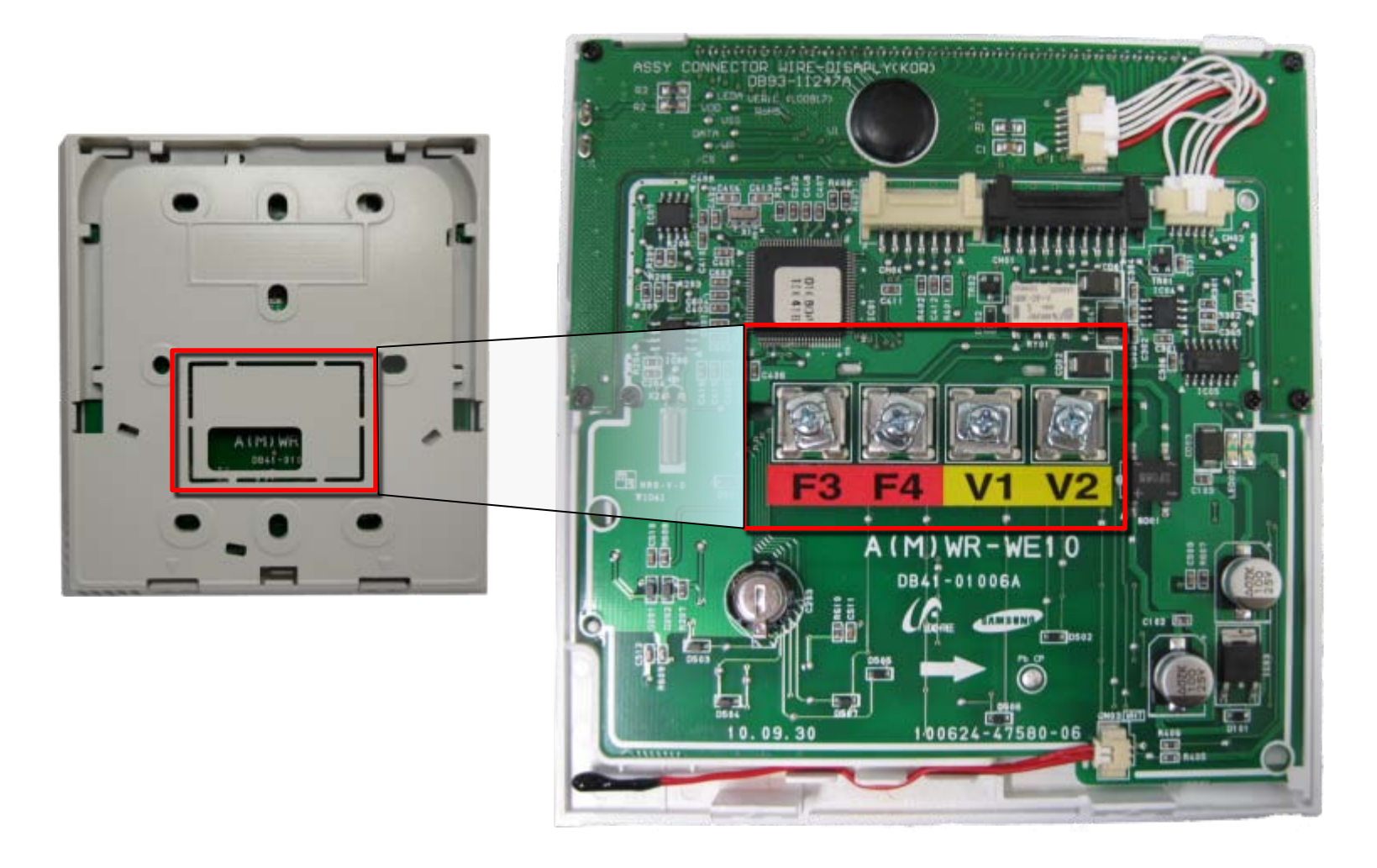

## SAMSUNG ELECTRONICS CO.LTD

### Installation

#### • Back cover (1)

- 4 way grooves and cable guides are added for cable

4way grooves are added for cable.

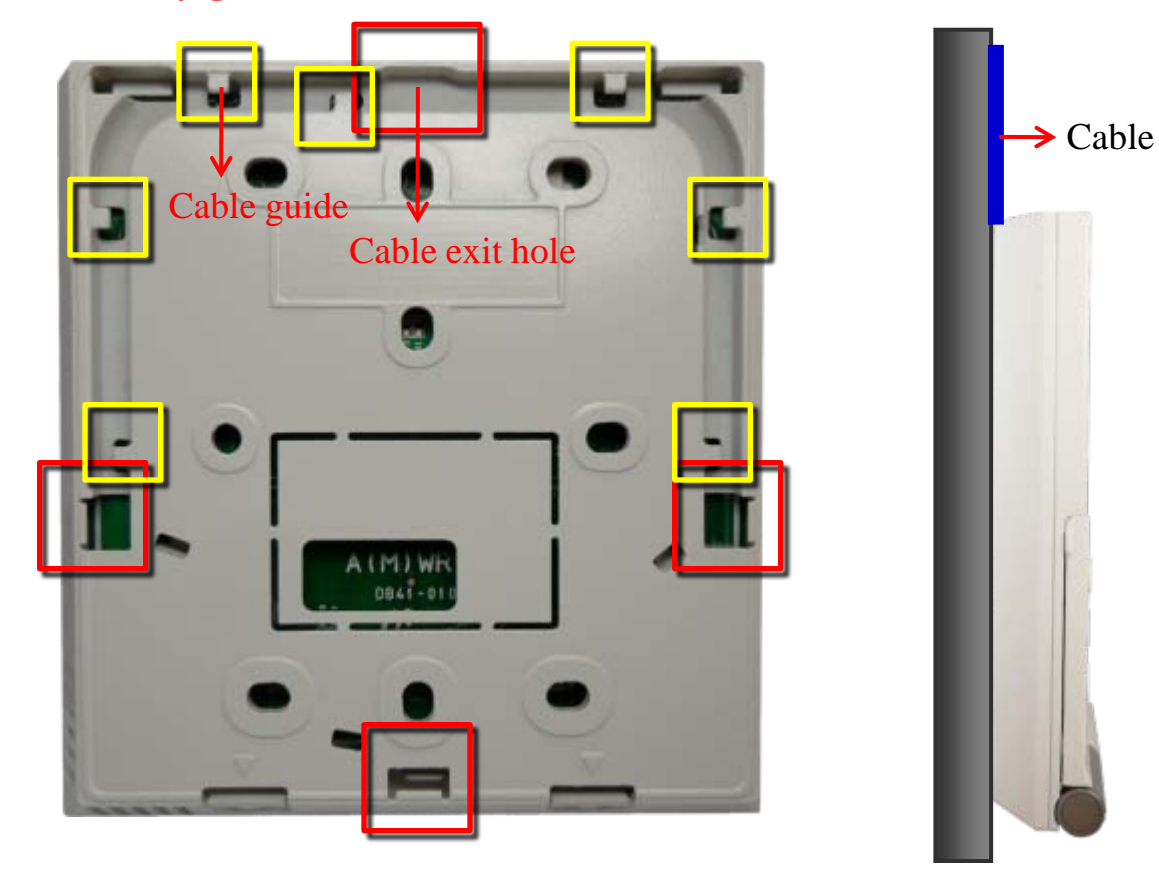

### Easy to mount to the wall tightly.

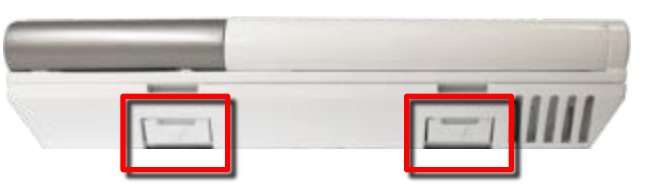

### It can be easily open back case.

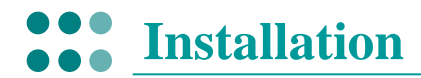

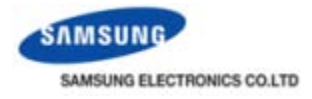

• Back cover (2)

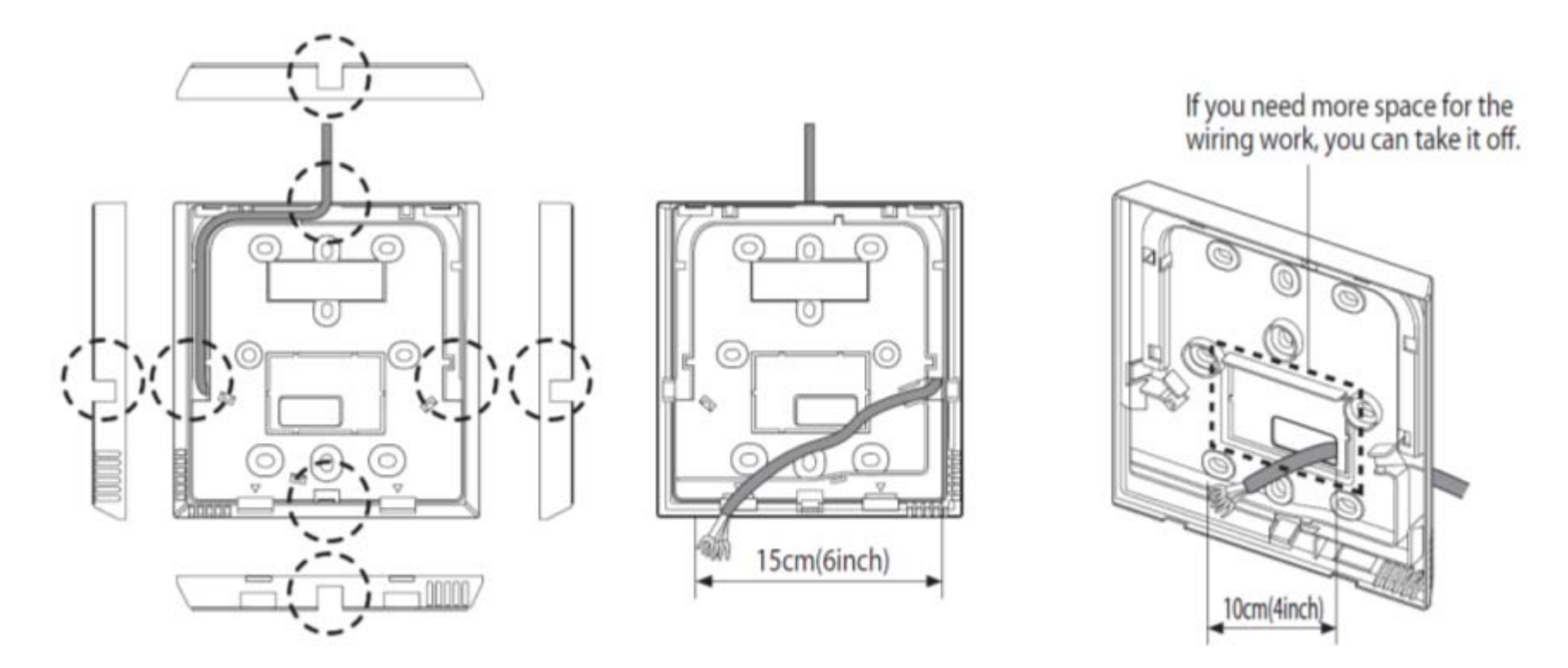

<When the cable is not concealed>

<When the cable is concealed>

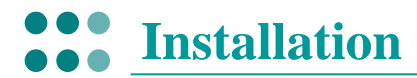

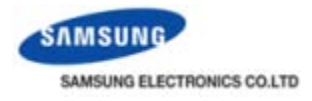

#### • Option switch

- It doesn't need to open the cover to set/change option switches.

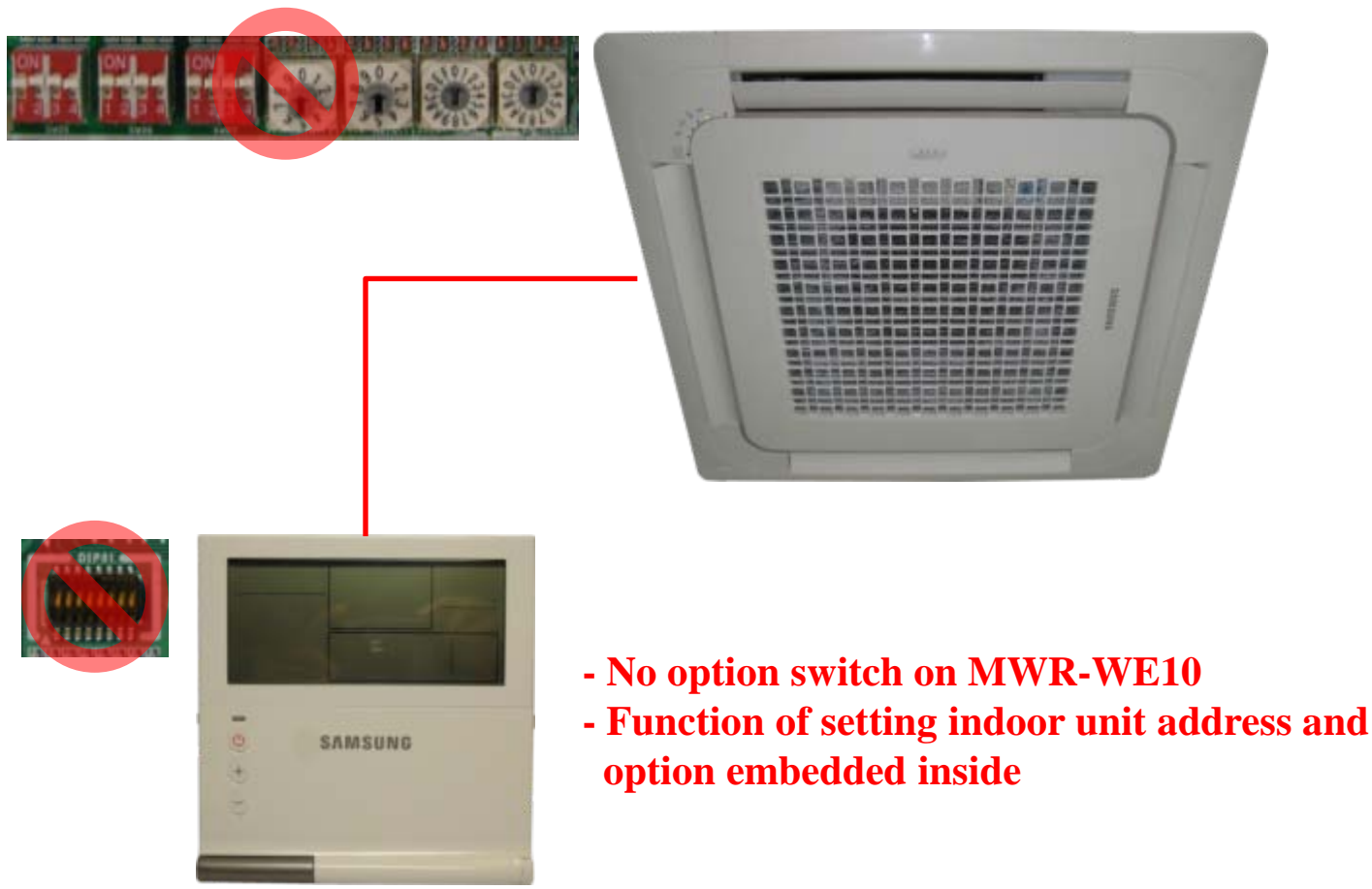

#### No address & option switch on global 4way cassette

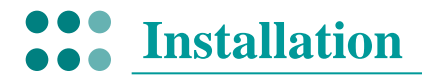

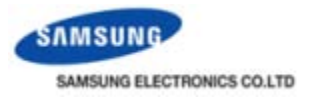

• Installation (1)

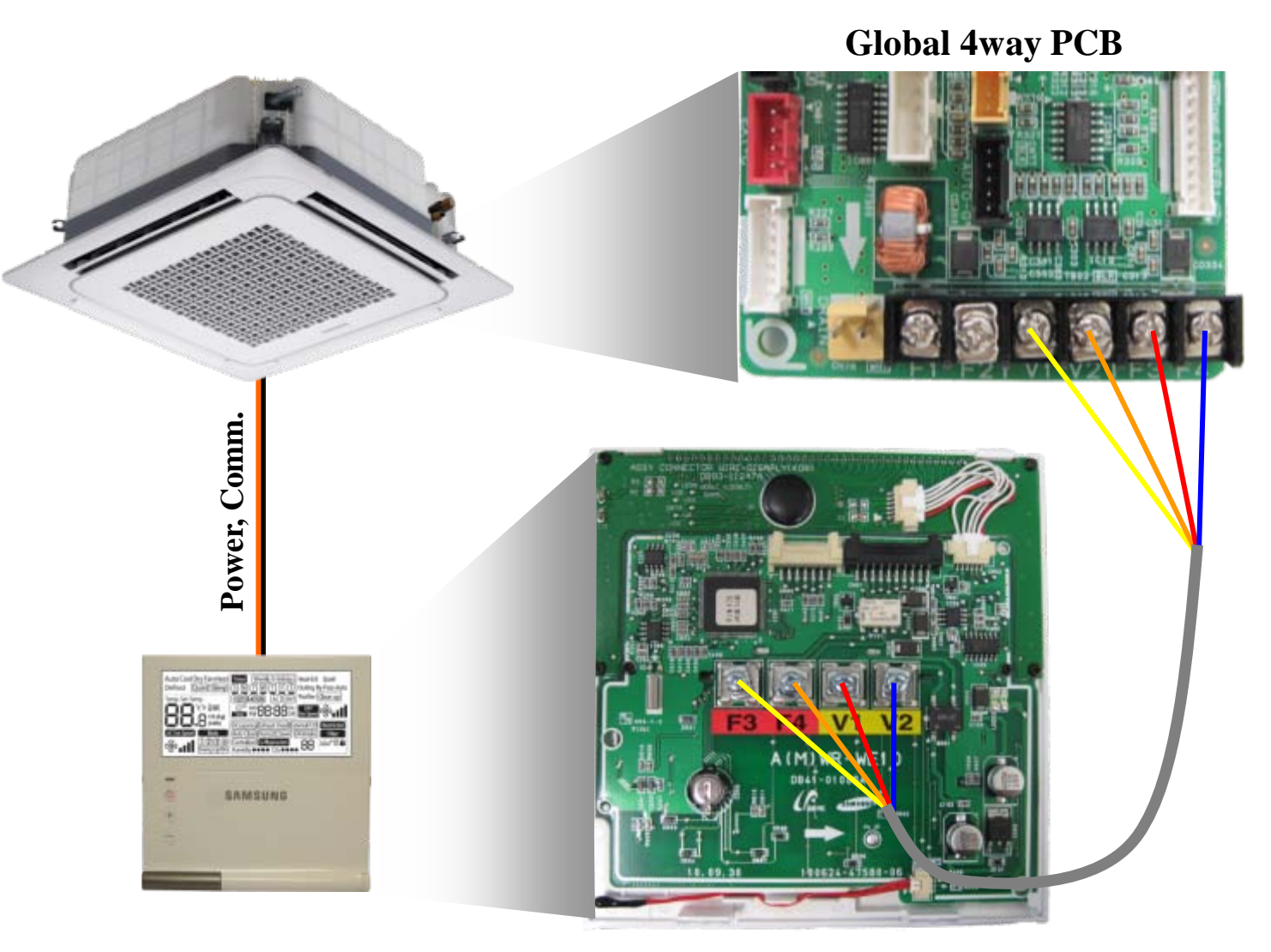

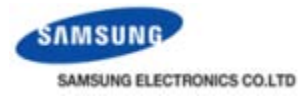

• Installation (2)

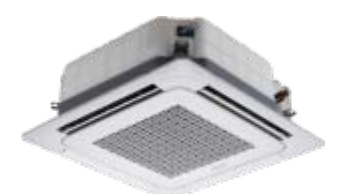

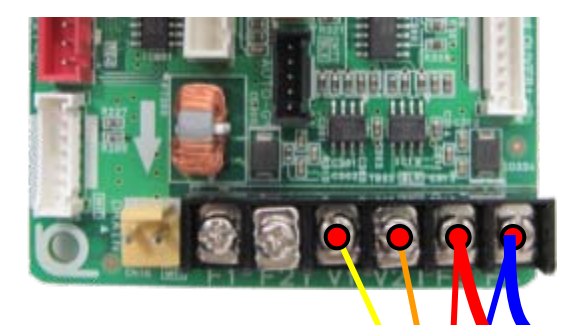

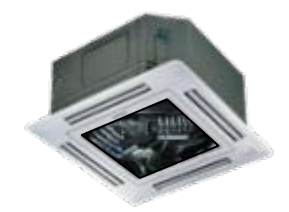

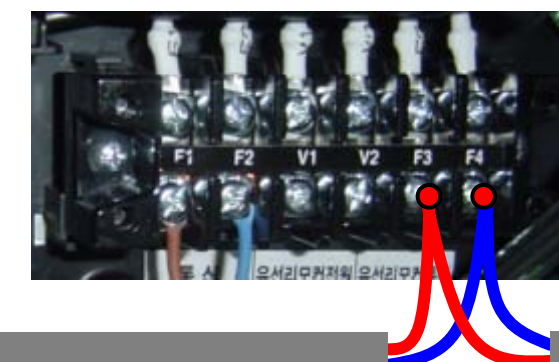

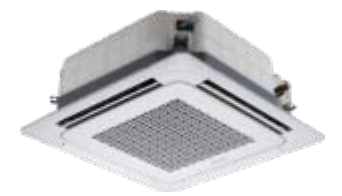

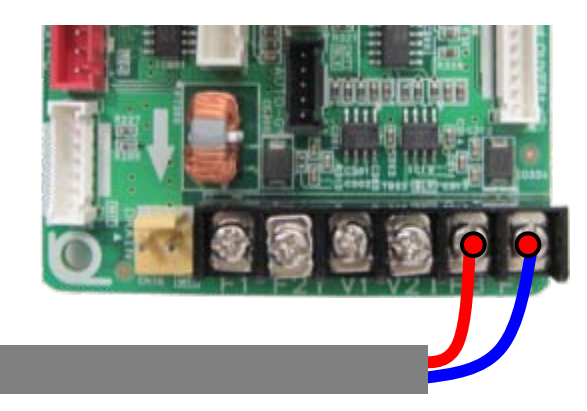

- Communication
  - Connect to all F1-F2 terminals
- Power supply
  - Connect to one indoor unit only

#### <Warning>

- Connect to all V1-V2 terminals and PCBs are damaged due to power contending and over-current.

| < mult |
|--------|
| - Co   |
| due    |
|        |
|        |

SAMSUNG

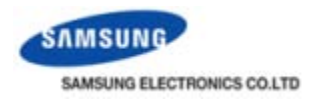

#### • Installation (3) - Precaution

- Turn off the indoor unit power before making connections of wired R/Cs.
  - Case 1. If wire V1 makes contact to F3 or F4 with the indoor unit powered ON, the indoor unit PCB could be damaged(COM2) by abrupt overload to communication terminals.
    Case 2. Contact of V1 and V2 makes the indoor unit PCB electrically short, which damages
    - indoor unit power supply by excessive current drive.

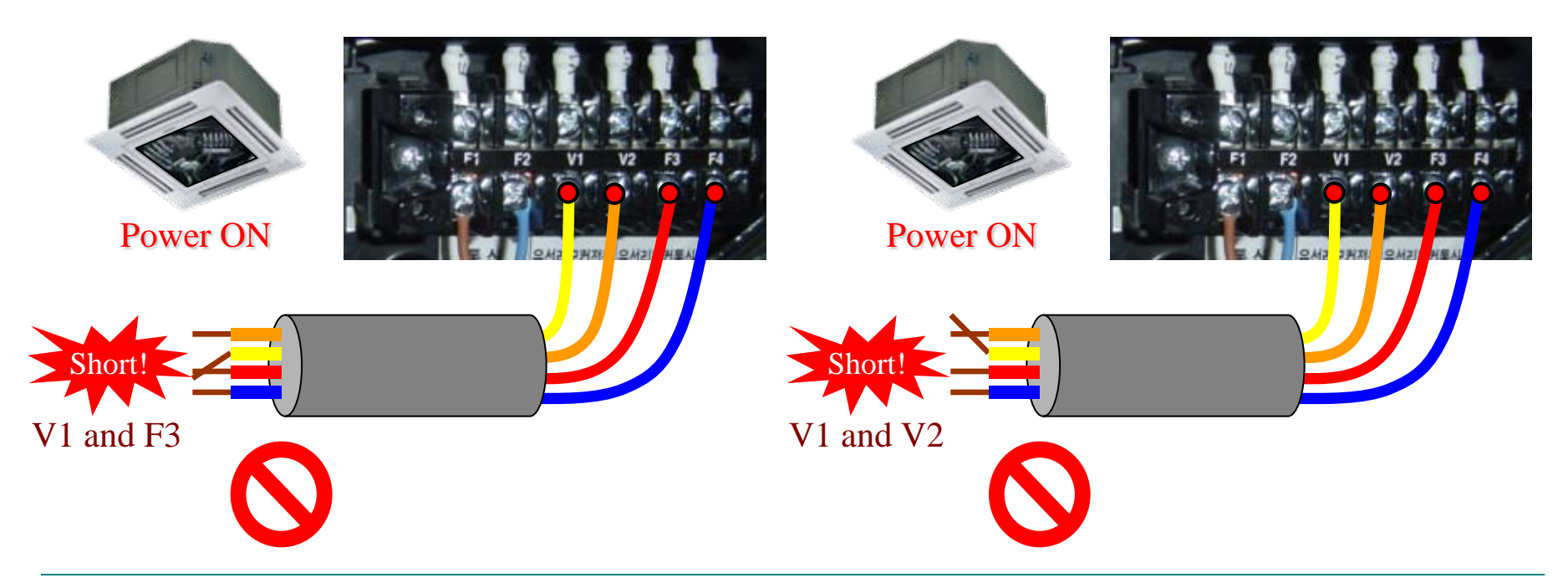

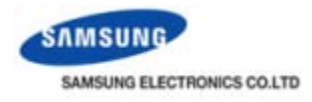

#### • Installation (4) – Protection circuit

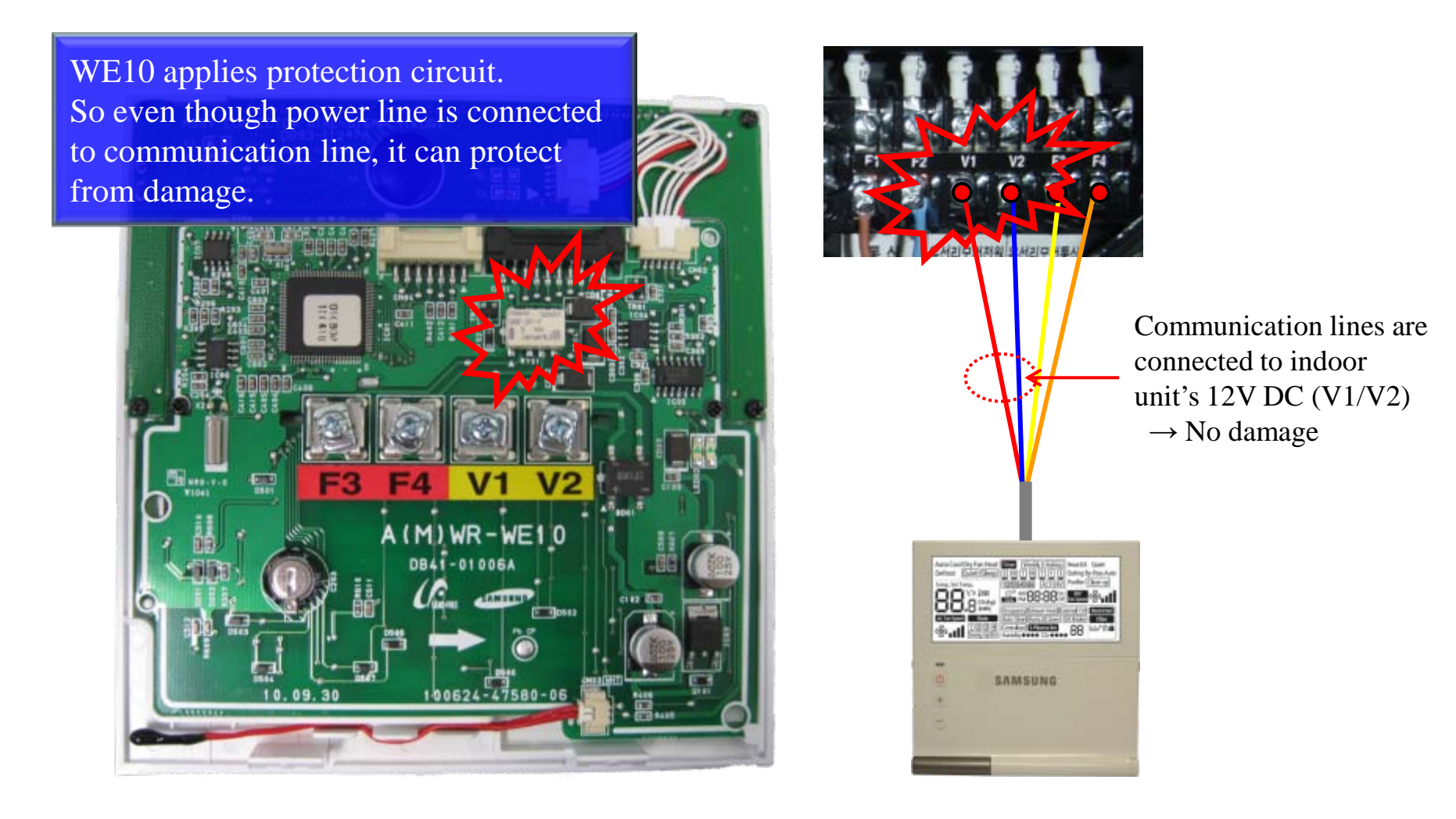

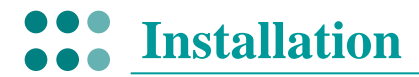

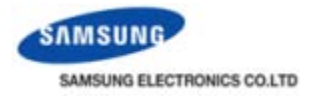

### • Connection (1)

**Individual Control (1)** Control 1 Indoor unit with 1 wired remote controller

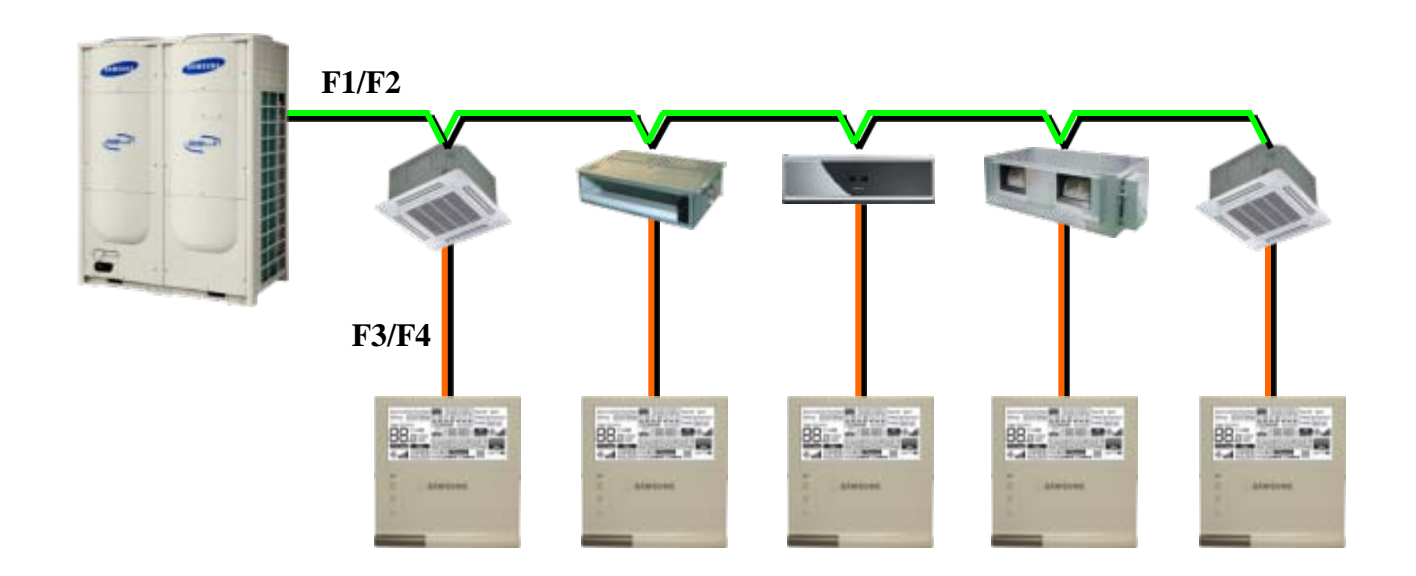

| Connection       | 1:1                                           |
|------------------|-----------------------------------------------|
| Control          | Connected indoor unit                         |
| Display          | Operation status of the connected indoor unit |
| Error occurrence | Displays an indoor unit error                 |

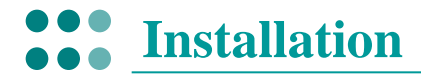

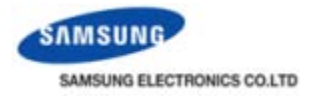

### • Connection (2)

**Individual Control (2)** Control 1 ERV with 1 wired remote controller

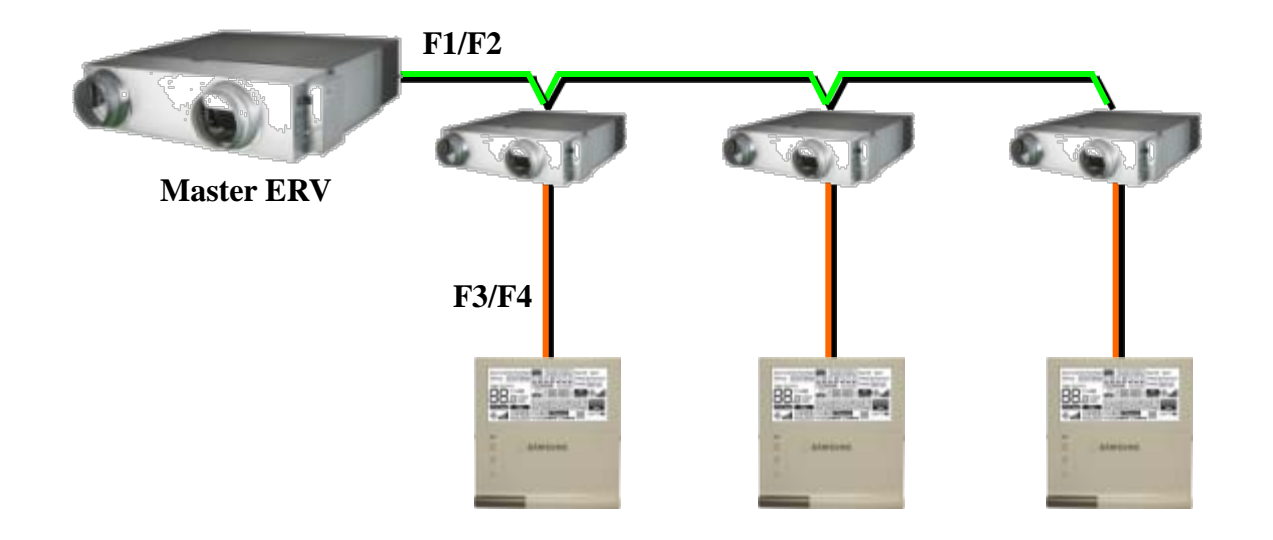

| Connection       | 1:1                                   |
|------------------|---------------------------------------|
| Control          | Connected ERV                         |
| Display          | Operation status of the connected ERV |
| Error occurrence | Displays an ERV error                 |

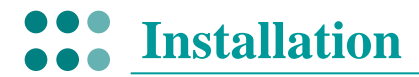

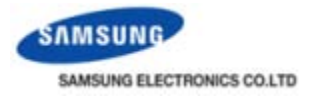

### • Connection (3)

**Group Control (1)** Control multiple indoor units with 1 wired remote controller

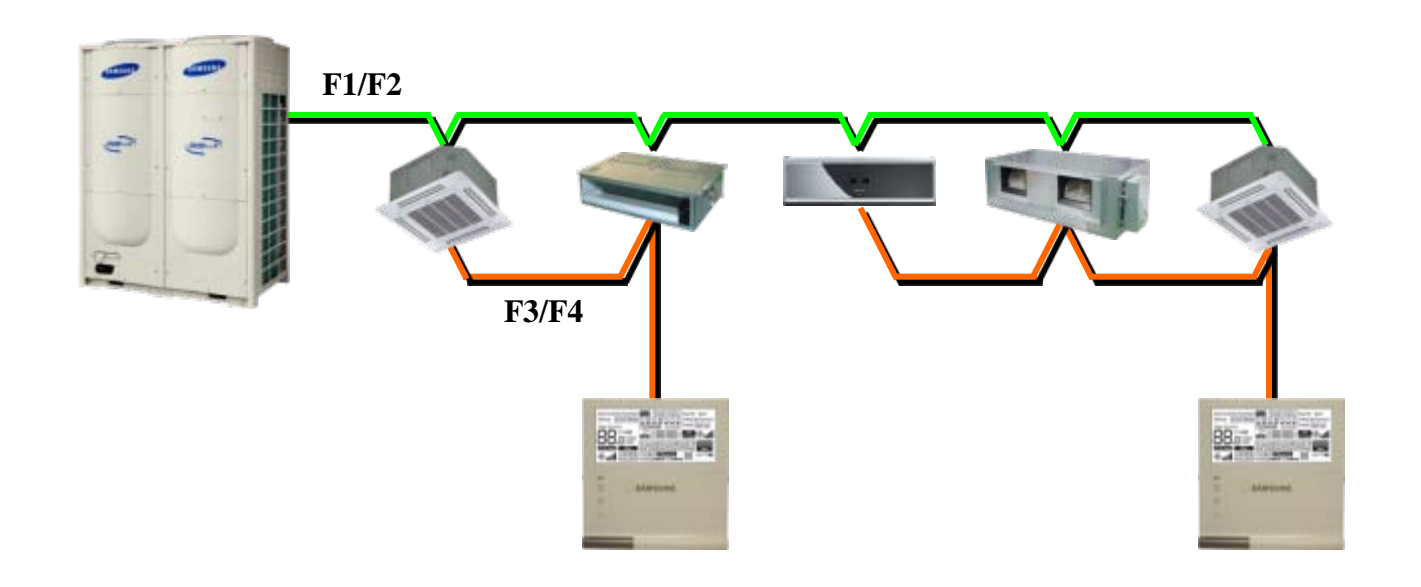

| Connection       | 1 : N (Max. 16 units)                                                  |
|------------------|------------------------------------------------------------------------|
| Control          | All connected indoor units                                             |
| Display          | Operation status of connected master indoor unit                       |
| Error occurrence | Displays the error if there is an error occurred in one of indoor unit |

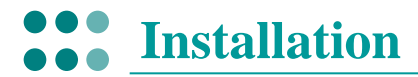

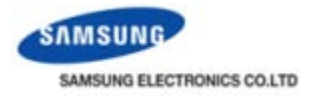

### • Connection (4)

| Group Control (2) | Control multiple indoor units connected to different outdoor unit with 1 wired remote controller |
|-------------------|--------------------------------------------------------------------------------------------------|
| F1/F2             |                                                                                                  |

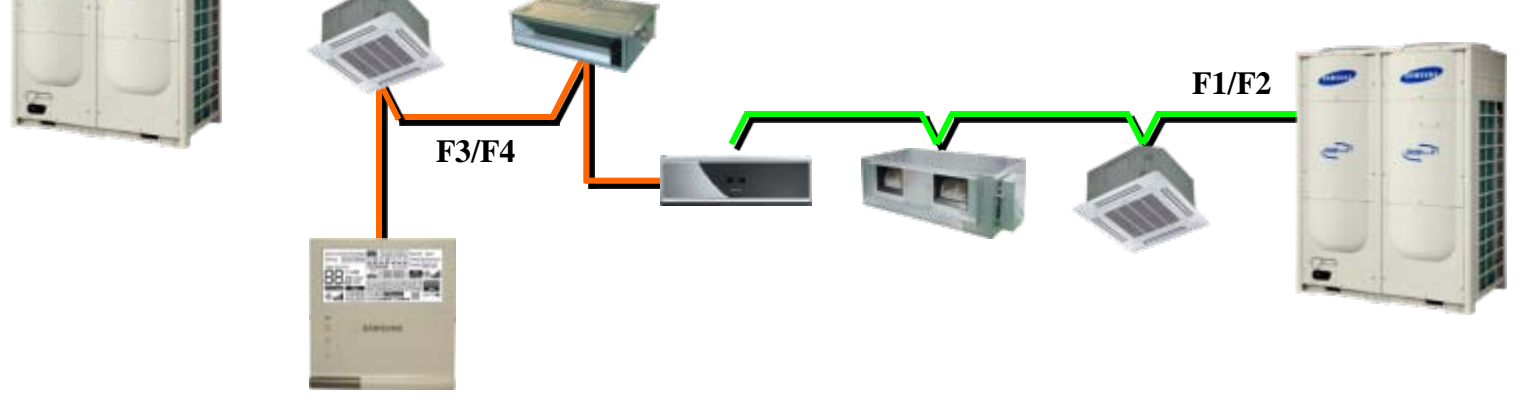

| Connection                         | Connection     1 : N (Max. 16 units)                                   |  |  |  |
|------------------------------------|------------------------------------------------------------------------|--|--|--|
| Control All connected indoor units |                                                                        |  |  |  |
| Display                            | Operation status of connected master indoor unit                       |  |  |  |
| Error occurrence                   | Displays the error if there is an error occurred in one of indoor unit |  |  |  |

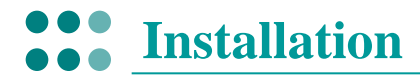

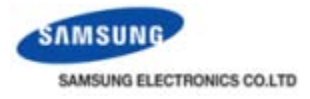

#### • Connection (5)

**Group Control (3)** Control multiple indoor units and ERVs with 1 wired remote controller

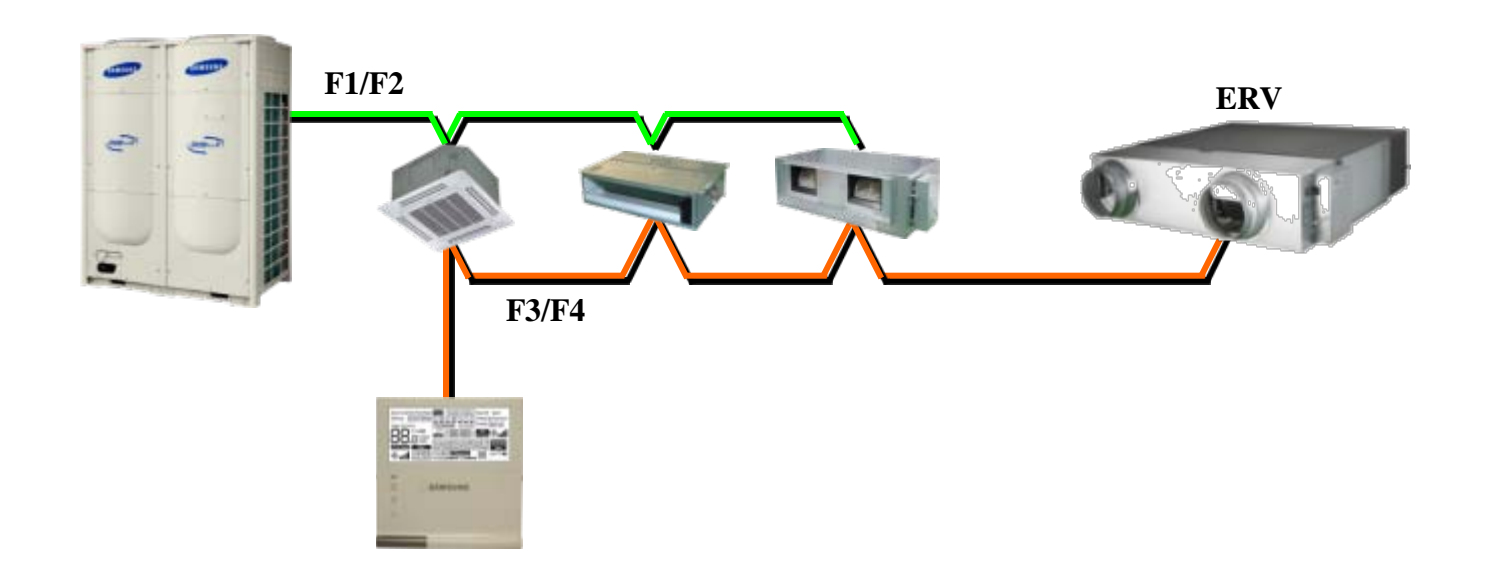

| Connection                                  | 1 : N (Max. 16 units)                                                         |  |  |
|---------------------------------------------|-------------------------------------------------------------------------------|--|--|
| Control All connected indoor units and ERVs |                                                                               |  |  |
| Display                                     | Operation status of connected master indoor unit and ERV                      |  |  |
| Error occurrence                            | Displays the error if there is an error occurred in one of indoor unit or ERV |  |  |

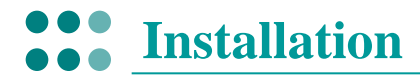

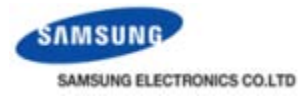

#### • Connection (6)

**Group Control (4)** Control multiple indoor units with 2 wired remote controller

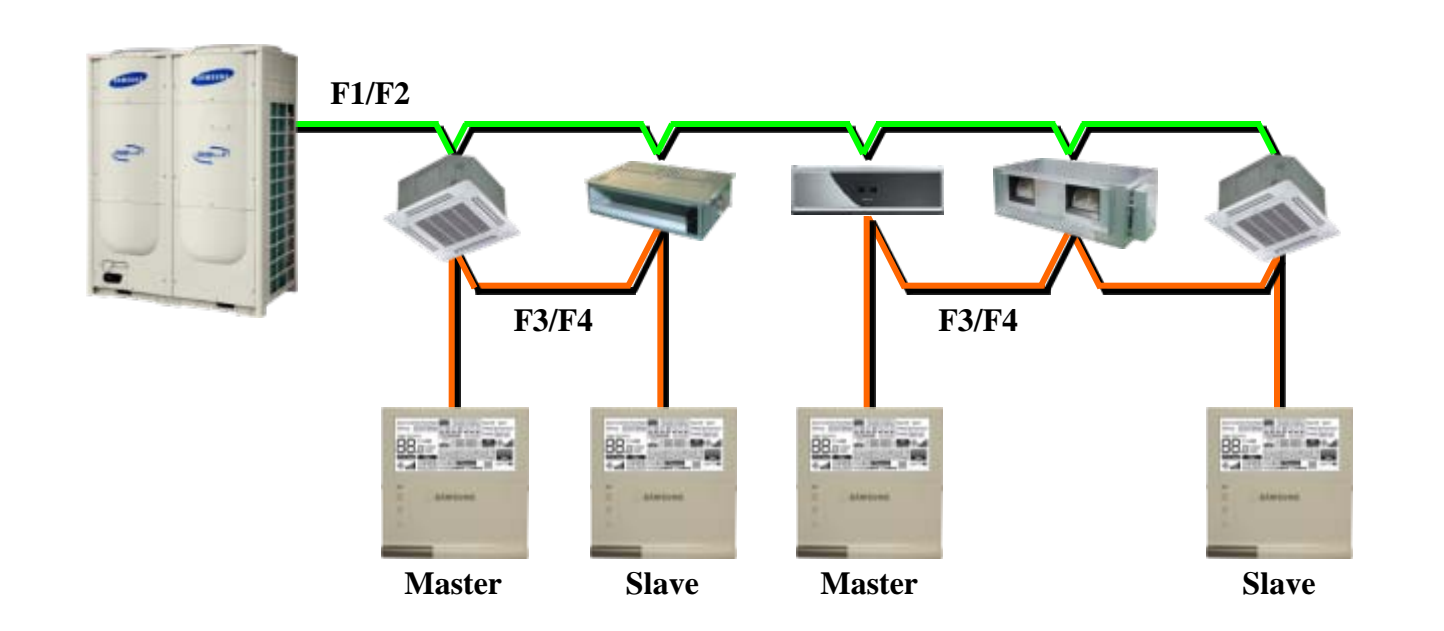

| Connection                                                                                              | 2 : N (Max. 16 units)                                                  |  |  |
|----------------------------------------------------------------------------------------------------|------------------------------------------------------------------------|--|--|
| Control All connected indoor units                                                                      |                                                                        |  |  |
| <b>Display</b> Two wired remote controllers identically display the operation status of the indoor unit |                                                                        |  |  |
| Error occurrence                                                                                        | Displays the error if there is an error occurred in one of indoor unit |  |  |

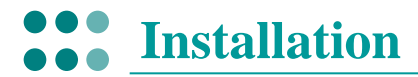

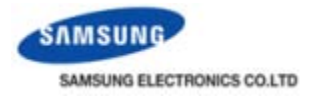

#### • Connection (7)

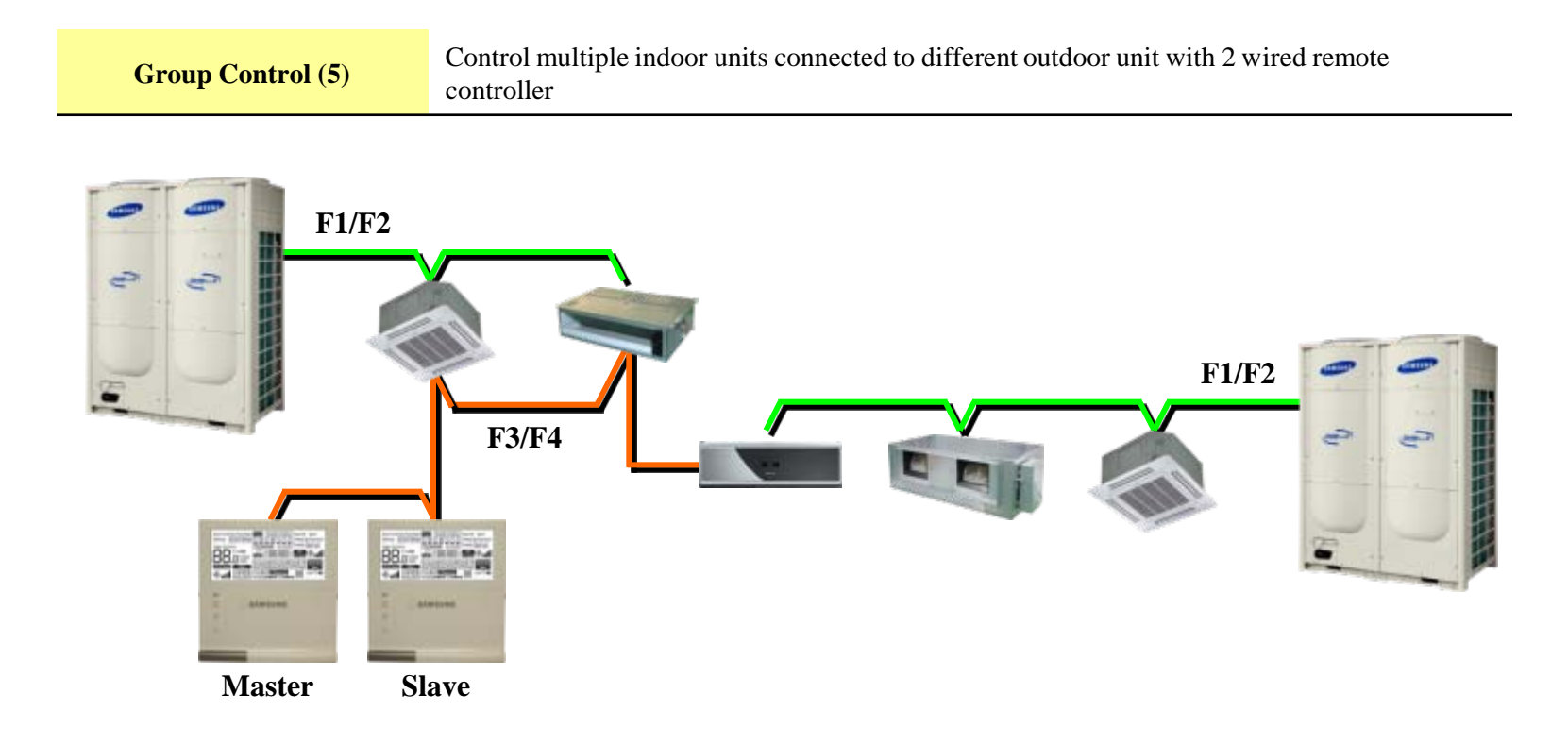

| Connection       | 2 : N (Max. 16 units)                                                                    |
|------------------|------------------------------------------------------------------------------------------|
| Control          | All connected indoor units                                                               |
| Display          | Two wired remote controllers identically display the operation status of the indoor unit |
| Error occurrence | Displays the error if there is an error occurred in one of indoor unit                   |

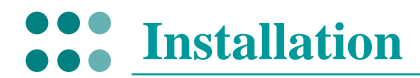

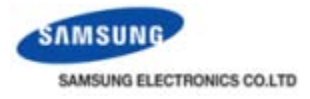

#### • Connection (8)

**Group Control (6)** Control multiple indoor units and ERVs with 2 wired remote controller

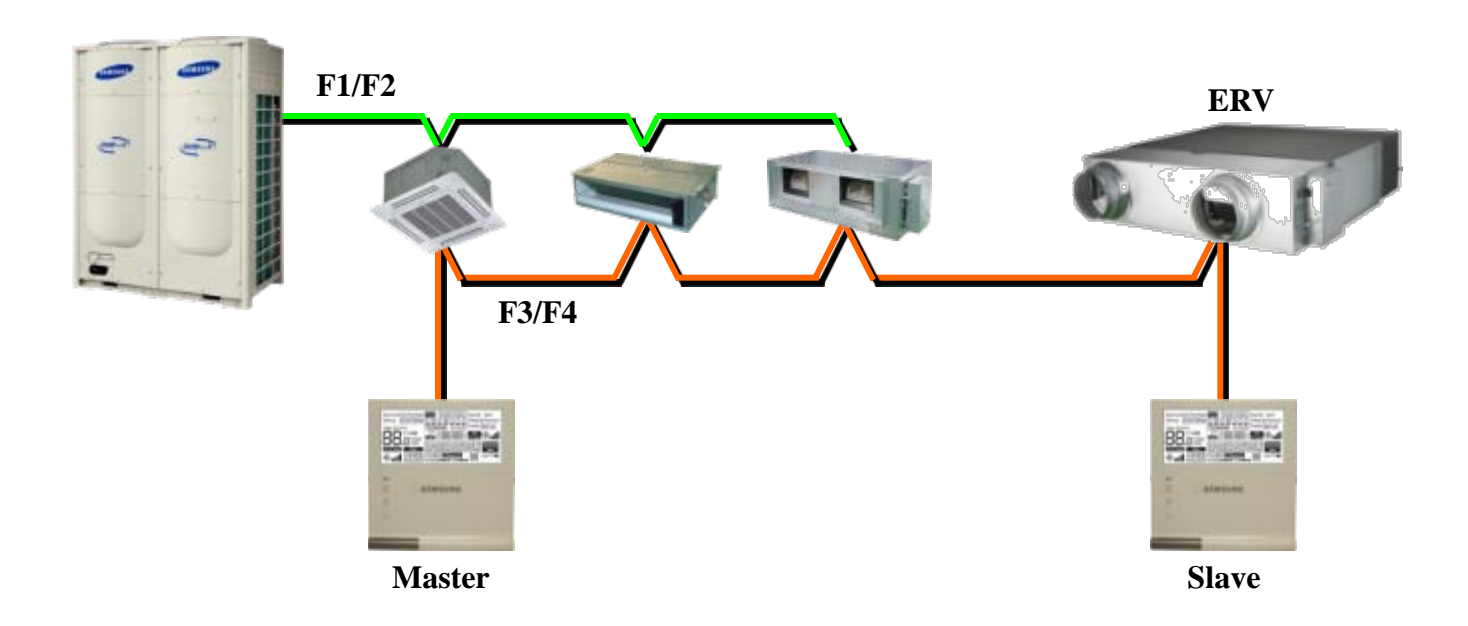

| Connection       | 2 : N (Max. 16 units)                                                                            |
|------------------|--------------------------------------------------------------------------------------------------|
| Control          | All connected indoor units and ERVs                                                              |
| Display          | Two wired remote controllers identically display the operation status of the indoor unit and ERV |
| Error occurrence | Displays the error if there is an error occurred in one of indoor unit or ERV                    |

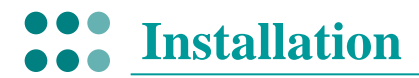

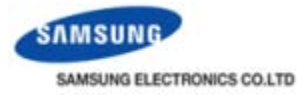

### • Connection (9)

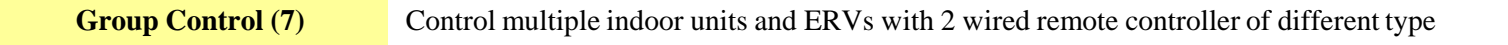

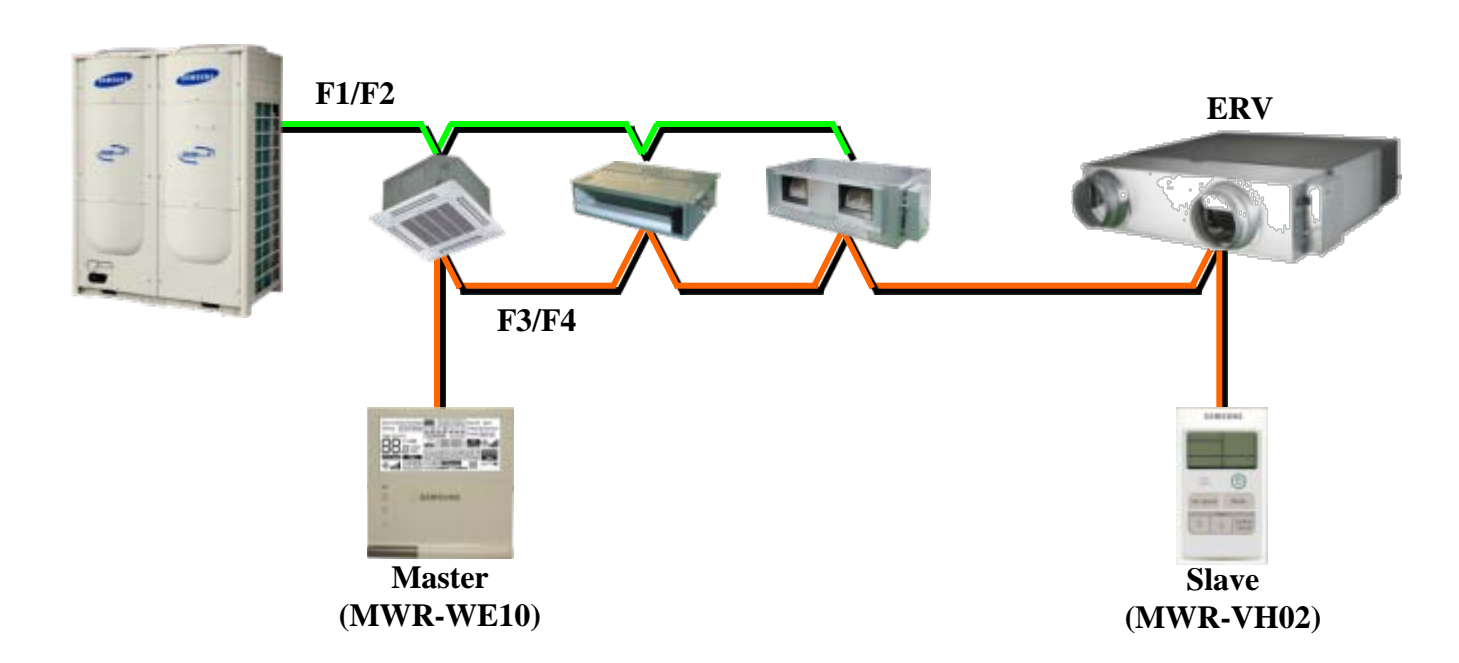

| Connection                                                                   | 2 : N (Max. 16 units)                                                         |  |  |
|------------------------------------------------------------------------------|-------------------------------------------------------------------------------|--|--|
| Control All connected indoor units and ERVs (MWR-VH02 can control only ERV.) |                                                                               |  |  |
| Display                                                                      | Two wired remote controllers identically display the operation status of ERV  |  |  |
| Error occurrence                                                             | Displays the error if there is an error occurred in one of indoor unit or ERV |  |  |

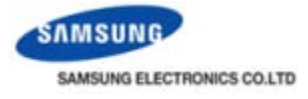

# **Connection (10)**

**Installation** 

### • Master/Slave connection of wired remocon controller

|          | MWR-WE10 | MWR-WE00 | MWR-WH00 | MWR-SH00 | MWR-VH02 |
|----------|----------|----------|----------|----------|----------|
| MWR-WE10 | 0        | 0        | 0        | ×        | 0        |
| MWR-WE00 | 0        | 0        | 0        | ×        | 0        |
| MWR-WH00 | 0        | 0        | 0        | ×        | 0        |
| MWR-SH00 | ×        | ×        | ×        | 0        | ×        |
| MWR-VH02 | 0        | 0        | 0        | ×        | 0        |

MWR-TH01, MWR-WS00, MWR-VH01 can not connect with MWR-WE10.

• Length of transmission wiring

Maximum distance between the farthest indoor unit and wired remote controller : 1000m

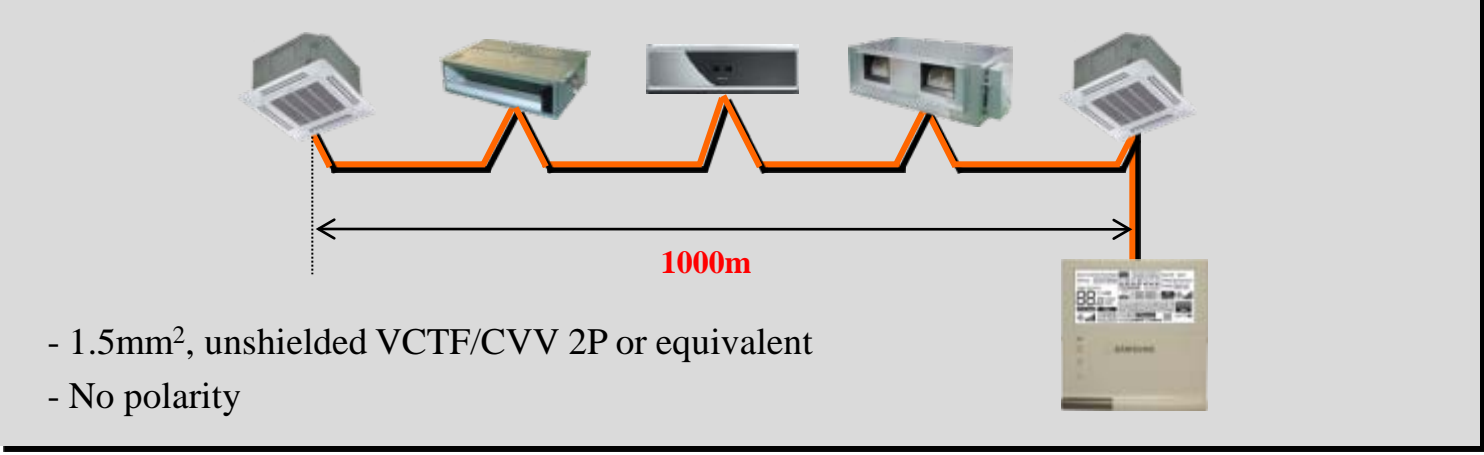

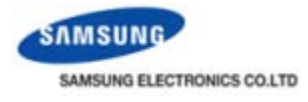

### • Indoor unit state display (1)

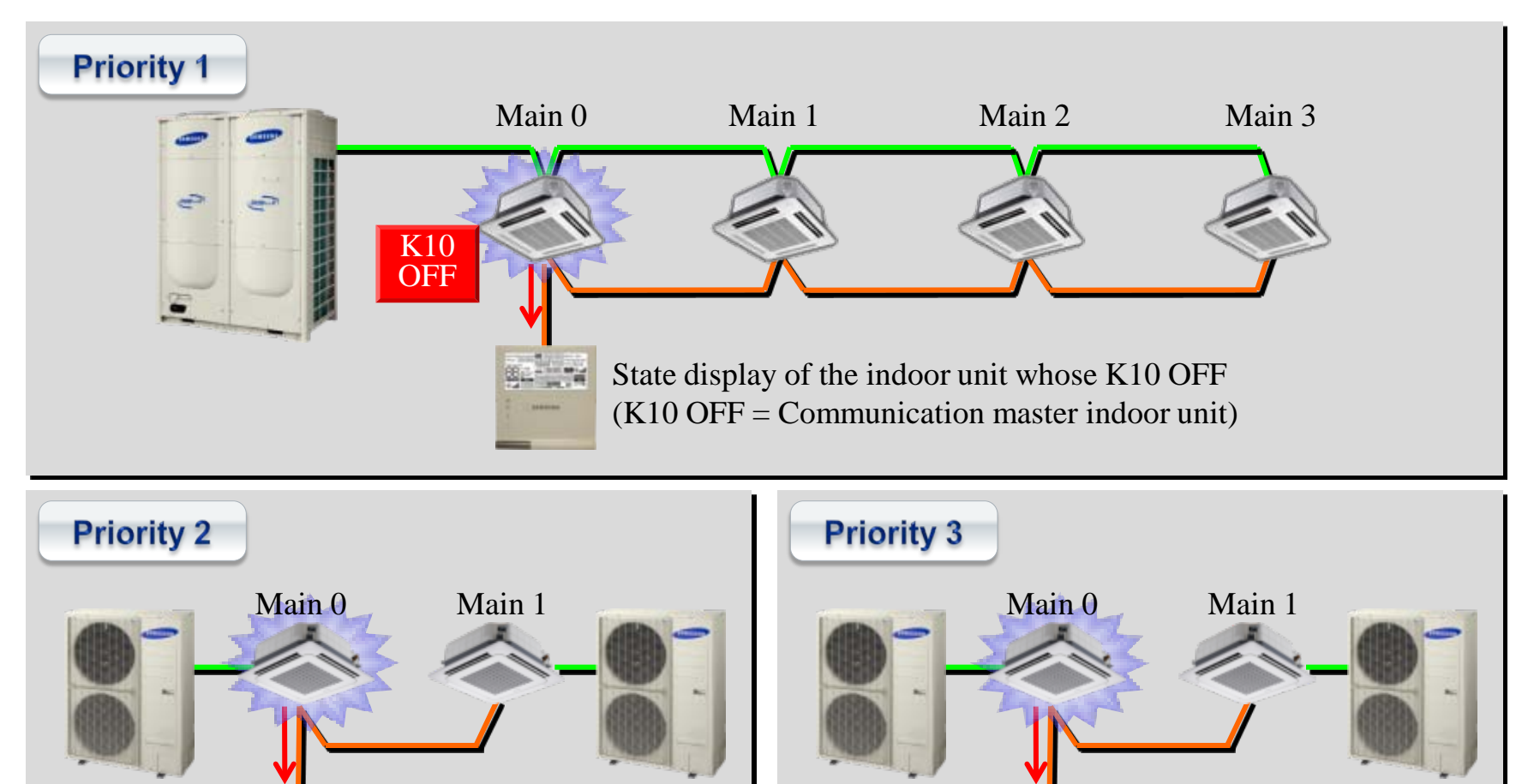

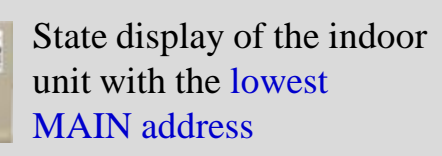

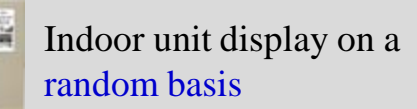

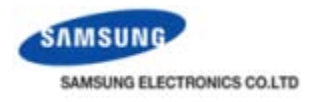

### • Indoor unit state display (2)

DVM Plus II/III 4way PCB

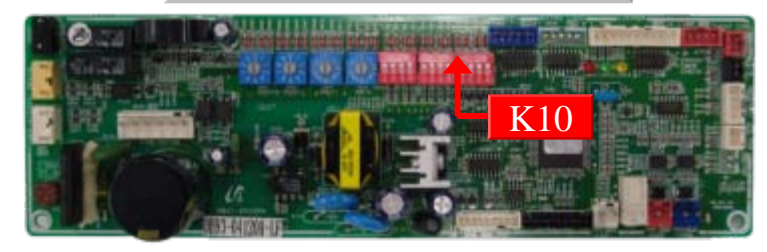

| Option switch K10 of DVM Plus III/IV PCB |                                                                                      |  |  |  |
|------------------------------------------|--------------------------------------------------------------------------------------|--|--|--|
| Function                                 | Display priority of indoor unit display<br>on the wired remote controller.           |  |  |  |
| Operation                                | <ul><li>- ON : Slave (Low priority)</li><li>- OFF : Master (High priority)</li></ul> |  |  |  |

#### Note

- 1. Not applied to MWR-TH01 or MWR-SH00
- $2.\ \text{DVM}$  Plus II/III/IV, HR II/III/IV only

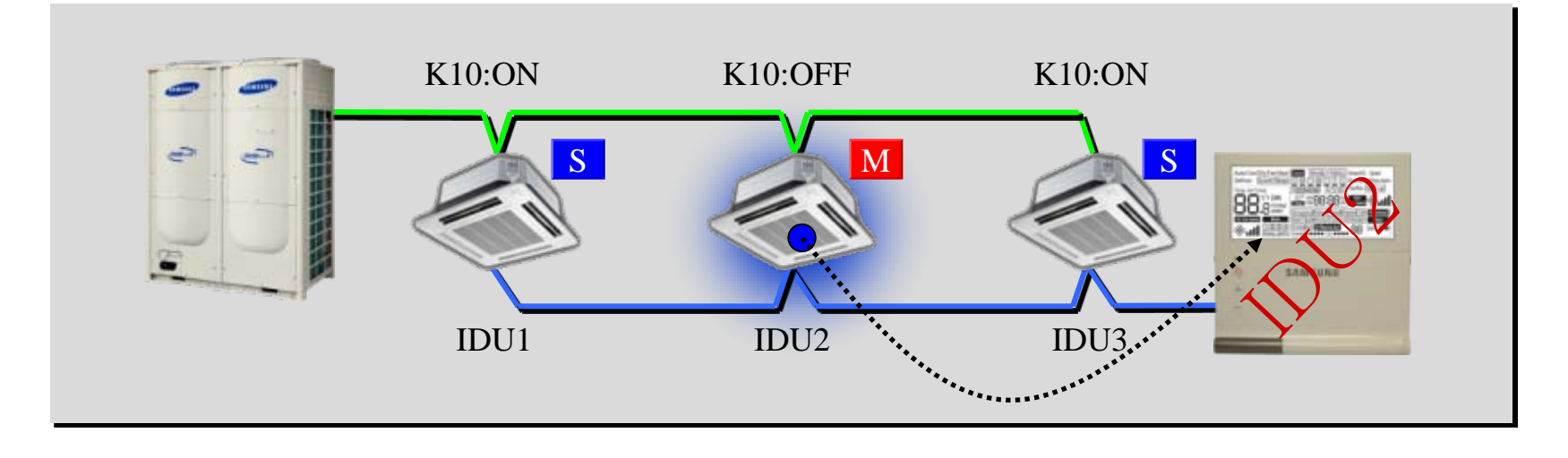

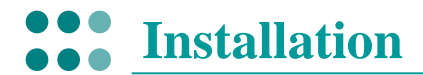

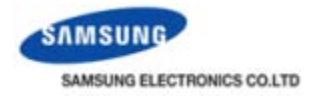

### • Operation sequence

| Operation                 | Display                                                                                                    |                                                                                                    |  |  |  |  |
|---------------------------|----------------------------------------------------------------------------------------------------|----------------------------------------------------------------------------------------------------|--|--|--|--|
| Power reset               | Auto Cool Dry Fan Heat<br>Defrost Quiet Steep<br>Teres. Set Teres.<br>Coolegies<br>Coolegies<br>Cool                                                                                                    | All the LCD segments are ON for 1 second.                                                               |  |  |  |  |
| Registration<br>(Start)   |                                                                                                    | Two segment on the temperature display rotates clockwise to search for indoor unit registration process |  |  |  |  |
| Registration<br>(Success) |                                                                                                    | Display all connected unit quantity. (AC + ERV)                                                         |  |  |  |  |
| Normal<br>operation       | Cool<br>Set Temp.<br>Set Temp.<br>S | Display connected unit operation state.                                                                 |  |  |  |  |

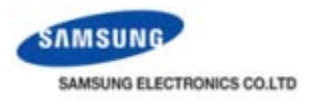

#### Reset function

- ▶ No need to turn power OFF and ON again to restart
- ▶ Press "Previous" and "Delete" for 5 seconds to reset the wired remote controller
- ► When reset is required?
  - $\rightarrow$  After hardware setting change (ex. Option switch) or communication wiring change.
- After reset, all of LCD segment turn OFF and turn ON again. And then tracking procedure starts.

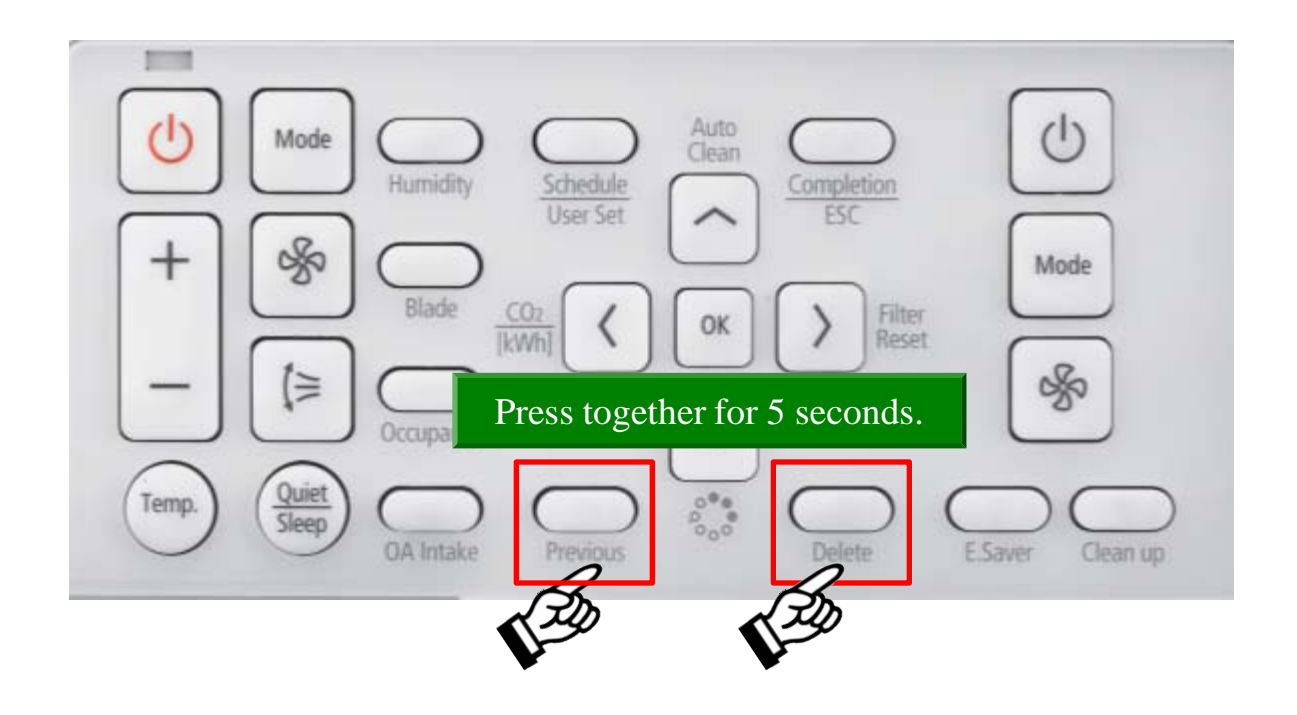

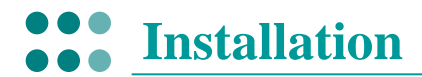

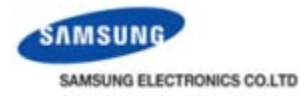

#### • Error display (1)

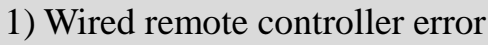

- E6\*\* : Error code

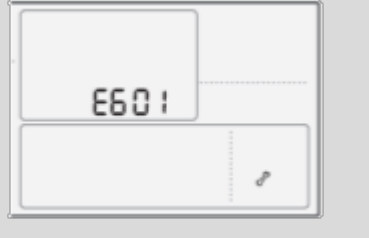

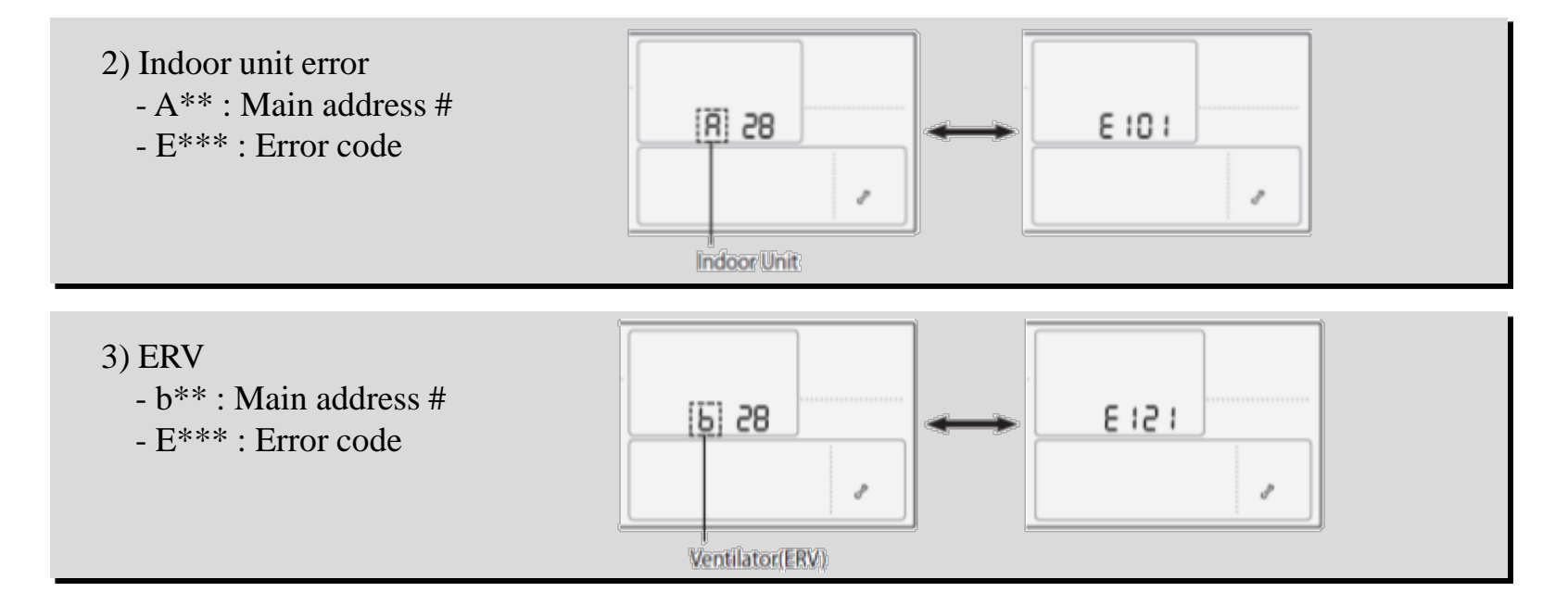

**\*** Error display priority : ERV error < Indoor unit error < Wired remote controller error  $\rightarrow$  Ex> If indoor unit and wired R/C make error at once, wired R/C displays its error.

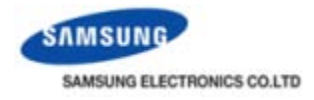

### • Error display (2)

| Display | Description                                                                                              |
|---------|----------------------------------------------------------------------------------------------------|
| 60 (    | Communication error between wired remote controller and indoor/ERV units after successful communication. |
| 605     | No communication between Master(Main) and Slave(Sub) wired remote controllers.                           |
| 604     | No communication between wired remote controller and indoor/ERV units                                    |
| 606     | Wired remote controller is connected on F1/F2 channel.                                                   |
| 601     | Two or more wired remote controllers is set as Master(Main).                                             |
| 608     | No ERV unit installed for interlocking function.                                                         |
| 609     | No indoor unit installed for interlocking function.                                                      |
| 5 18    | Over 16 indoor/ERV indoor units installed.                                                               |
| 6 19    | Indoor units of different temperature setting(°C/°F) connected to same wired remote controller.          |
| 620     | Wired remote controller(s) has different temperature unit setting with indoor unit(s).                   |
| 1 53    | Slave(Sub) wired remote controller has different option setting with Maser(MAIN).                        |
| 620     | Two or more wired remote controllers set as Slave(SUB).                                                  |
| 630     | No By-Pass function on ERV unit but wired remote controller is set to use By-Pass.                       |
| 631     | No Auto function on ERV unit but wired remote controller is set to use Auto.                             |
| 653     | Temperature sensor Open/Short error.                                                                     |
| 654     | <ul> <li>Memory error.</li> <li>No damper feedback.</li> </ul>                                           |

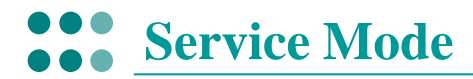

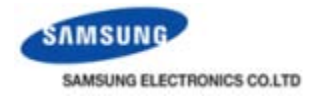

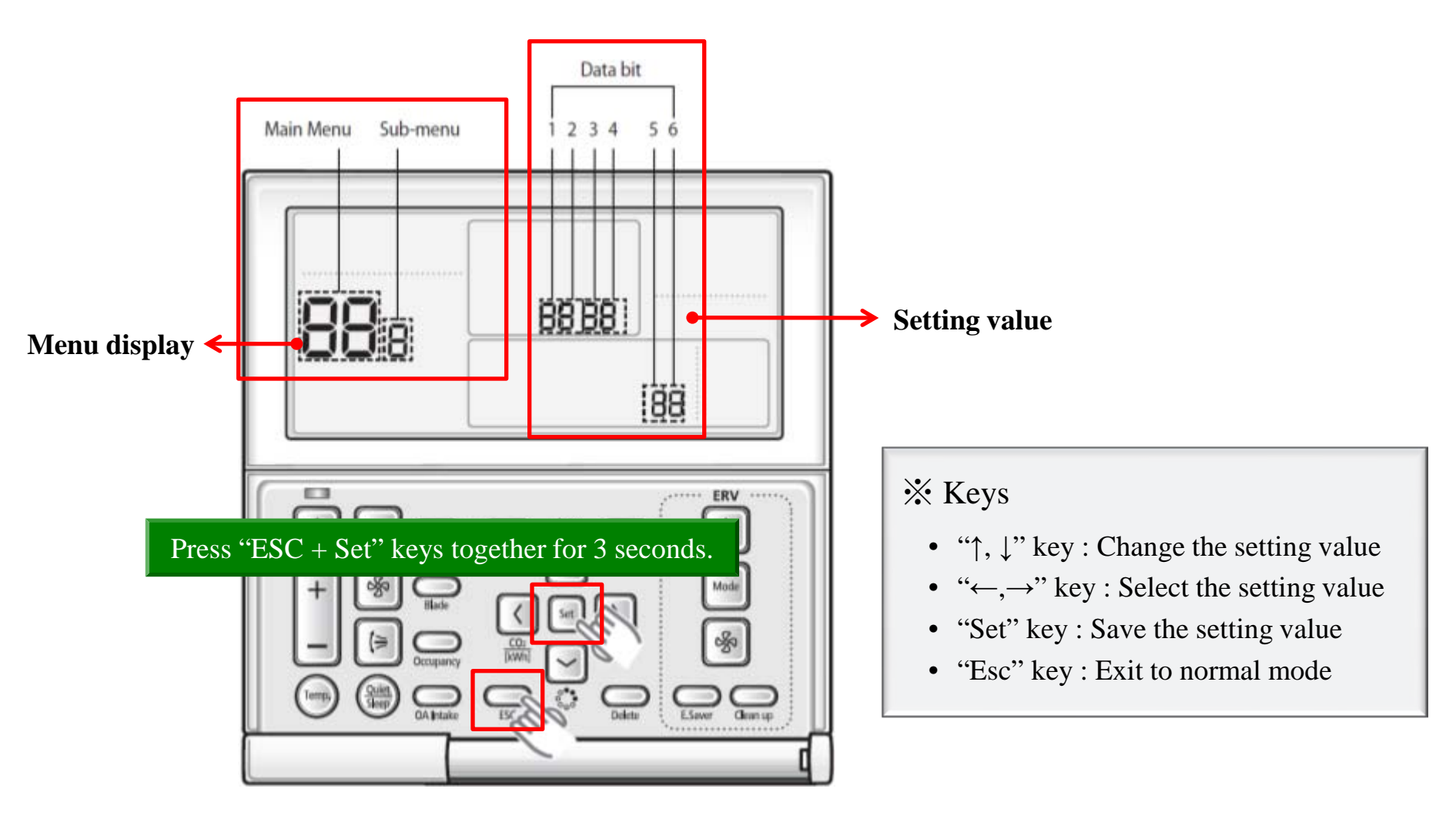

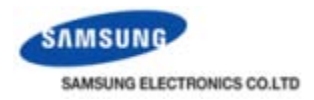

### Menu (1) All option switches existing on MWR-WE00/WH00 PCB can be set by service mode in MWR-WE10.

| Main<br>menu | Sub<br>menu | Fu                             | nction                              | Data<br>bit | Factory setting | Description                                                     | Unit    |
|--------------|-------------|--------------------------------|-------------------------------------|-------------|-----------------|-----------------------------------------------------------------|---------|
|              |             | I                              | Cooling/Heating selection           | 1           | 0               | 0 – Cooling/Heating,<br>1 – Cooling only                        | -       |
|              | 1           | Wireless remote controller     | Use of wireless remote controller   | 2           | 1               | 0 – No use, 0 - Use                                             | -       |
|              | '           | Option setting/checking (1)    | MAIN/SUB wired remote<br>controller | 3           | 0               | 0 – MAIN, 1- SUB                                                | -       |
|              |             |                                | Temperature unit                    | 4           | 0               | 0 – Celcius(°C), 1 – Fahrenheit(°F)                             | -       |
|              |             |                                | Temperature sensor selection        | 1           | 0               | 0 – Indoor unit,<br>1 – Wired remote controller                 | -       |
|              |             |                                | Use of average temperature          | 2           | 0               | 0 – No use, 0 - Use                                             | -       |
|              |             | Wirelass remote controller     | Use of Auto mode                    | 3           | 1               | 0 – No use, 0 - Use                                             | -       |
|              | 2           | Option setting/checking (2)    | Temperature display                 | 4           | 0               | 0 – Set temperature,<br>1 - Room temperature                    | -       |
|              |             |                                | AC On/Off button function           | 5           | 0               | 0 – Indoor unit + ERV,<br>1 – Indoor unit only,<br>2 – ERV only | -       |
| 1            | 3           |                                | Lock of Blade1                      | 1           | 0               | 0-Unlock 1-lock                                                 | -       |
|              |             | Blade<br>setting/checking      | Lock of Blade2                      | 2           | 0               | 0-Unlock 1-lock                                                 | -       |
|              |             |                                | Lock of Blade3                      | 3           | 0               | 0-Unlock, 1-lock                                                | -       |
|              |             |                                | Lock of Blade4                      | 4           | 0               | 0 – Unlock, 1 – lock                                            | -       |
|              |             | ERV option<br>Setting/checking | Use of By-Pass mode                 | 1           | 0               | 0 – No use, 1 - Use                                             | -       |
|              |             |                                | Use of Auto mode                    | 2           | 0               | 0 – No use, 1 - Use                                             | -       |
|              | 4           |                                | Use of air purification mode        | 3           | 0               | 0 – No use, 1 - Use                                             | -       |
|              |             |                                | Use of external control             | 4           | 0               | 0 – No use, 1 - Use                                             | -       |
|              | 5           | Room Temperature               | Temperature control reference       | 1,2,3       | 0               | -9~40(°C)                                                       | 0.1(°C) |
|              |             | compensation                   | Temperature compensation value      | 4,5,6       | 0               | -9.9~9.9(°C)                                                    | 0.1(°C) |
|              | 6           | Number of connected units      | Number of indoor units              | 1,2         | -               | 0~16                                                            | -       |
|              | v           | Number of connected units      | Number of ERVs                      | 3,4         | -               | 0~16                                                            | -       |
|              | 7           | Temperature increm             | ent/decrement (°C only)             | 1           | 0               | 0-1°C, 1-0.5°C, 2-0.1°C                                         | -       |
|              | 0           | Factory o                      | ption setting                       | 1           | 0               | 0 – Unchanged<br>1 – Factory setting                            | -       |

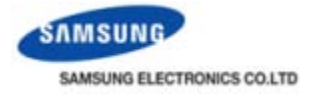

#### • Menu (2)

| Main<br>menu | Sub<br>menu | Function                                   |                         | Data<br>bit              | Factory<br>setting | Description                                              | Unit                   |   |
|--------------|-------------|--------------------------------------------|-------------------------|--------------------------|--------------------|----------------------------------------------------------|------------------------|---|
| 2            | 1           | Software code                              |                         | 1~6                      | -                  | Software code                                            | -                      |   |
| 2            | 2           | Software                                   | version                 | 1~6                      | -                  | Software version                                         | -                      |   |
|              | 1           | Indoor unit room temperature               |                         | 1,2,3                    | -                  | Room temperature                                         | °C                     |   |
|              | 2           | Indoor unit EVA                            | IN temperature          | 1,2,3                    | -                  | EVA IN temperature                                       | °C                     |   |
|              | 3           | Indoor unit EVA C                          | OUT temperature         | 1,2,3                    | -                  | EVA OUT temperature                                      | °C                     |   |
|              | 4           | Indoor uni                                 | t EEV step              | 1,2,3                    | -                  | EEV step                                                 | -                      |   |
|              |             |                                            | Use of central control  | 1                        | -                  | 0 – No use, 1 - Use                                      | -                      |   |
|              | 5           | Indoor unit option checking (1)            | Use of drain pump       | 2                        | -                  | 0 – No use, 1 - Use                                      | -                      |   |
| 2            | 2           |                                            | Use of electric heater  | 3                        | -                  | 0 – No use, 1 - Use                                      | -                      |   |
| 3            |             |                                            | Use of hot water coil   | 4                        | -                  | 0 – No use, 1 - Use                                      | -                      |   |
|              |             | Indoor unit option checking (2)            | Use of external control | 1                        | -                  | 0 – No use, 1 - Use                                      | -                      |   |
|              | 6           |                                            | Use of RPM compensation | 2                        | -                  | 0 – No use, 1 - Use                                      | -                      |   |
|              |             |                                            | Filter time             | 3                        | -                  | 0 – 2000 hours, 1 – 1000 hours                           | -                      |   |
|              | 0           |                                            | Heating temperature     | 4                        |                    | 0.2% 1.5%                                                |                        |   |
|              |             |                                            | compensation            | 4 -                      | -                  | - 0-2 C, 1-5 C                                           | -                      |   |
|              |             |                                            |                         | EEV stop step in heating | 5                  | -                                                        | 0 – 1/80 steps, 1 – 80 | - |
|              |             | Indoor unit main a                         | address checking        | 1,2                      | -                  | Main address (0~63)                                      | -                      |   |
|              | 1           | Indoor unit main address setting           |                         | 3,4                      | -                  | Main address (0~63)                                      | -                      |   |
|              |             | Indoor unit RMC address setting/checking   |                         | 5,6                      | -                  | RMC address (00H~2FH)                                    | -                      |   |
| 4            | 2           | Indoor unit option co                      | de setting/checking     | 1)*                      | -                  | Indoor unit option code (24 bits)                        | -                      |   |
|              | 3           | Indoor unit option switch setting/checking |                         | 1)*                      | -                  | Refer to the indoor unit installation manual for details | -                      |   |

Function of setting indoor unit address and option embedded inside. (Ex> Global 4way cassette)

ſ

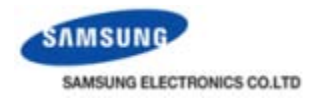

### • Menu (3)

| Main<br>menu | Sub<br>menu | Function                                                                                      |                                            | Data<br>bit | Factory<br>setting | Description                                               | Unit   |
|--------------|-------------|-----------------------------------------------------------------------------------------------|--------------------------------------------|-------------|--------------------|-----------------------------------------------------------|--------|
| 5            | 1           | AHU setting/checking                                                                          | Setting/checking the<br>differential value | 1,2         | -                  | 0~30                                                      | 1      |
|              |             |                                                                                               | RPM setting/checking                       | 3,4         | -                  | 0~25                                                      | 1 RPM  |
|              |             |                                                                                               | filter performance                         | 5           | -                  | 0 – Pre<br>1 – Medium performance<br>2 – High performance | -      |
|              |             |                                                                                               | humidity setting/checking                  | 6           | -                  | 0 - 30, 1 - 40, 2 - 50                                    | -      |
|              | 2           | AHU discharge temperature setting/checking                                                    | Use of discharge<br>temperature control    | 1           | -                  | 0 – No use, 1 - Use                                       | -      |
|              |             |                                                                                               | Cooling discharge temperature              | 3,4         | -                  | 10~25°C                                                   | 1°C    |
|              |             |                                                                                               | Heating discharge temperature              | 5,6         | -                  | 28 ~43℃                                                   | 1℃     |
|              | 2           | Fresh Duct discharge                                                                          | Cooling discharge temperature              | 1,2         | -                  | 13~25                                                     | 1℃     |
|              | 2           | temperature checking                                                                          | Heating discharge temperature              | 3,4         | -                  | 18~30                                                     | 1°C    |
| 6            | 1           | ERV Plus setting/checking                                                                     | Use of cold air prevention                 | 1           | -                  | 0 – No use, 1 - Use                                       | -      |
|              |             |                                                                                               | Use of humidification                      | 2           | -                  | 0 – No use, 1 - Use                                       | -      |
|              |             |                                                                                               | Use of fan operation in Defrost            | 3           | -                  | 0 – No use, 1 - Use                                       | -      |
|              |             |                                                                                               | Use of humidification                      | 4           | -                  | 0 – No use, 1 - Use                                       | -      |
|              | 2           | ERV Plus temperature                                                                          | Cooling                                    | 1,2         | -                  | 15~30℃                                                    | 1°C    |
|              |             | setting/checking                                                                              | Heating                                    | 3,4         | -                  | 15~30℃                                                    | 1°C    |
|              | 3           | ERV Plus Auto mode                                                                            | Set temperature                            | 1,2         | -                  | 15~30℃                                                    | 1°C    |
|              |             | temperature setting/checking                                                                  | Set temperature difference                 | 3,4         | -                  | 5~15℃                                                     | 1°C    |
|              | 4           | Setting/checking the compensating temperature A under the<br>Heating EEV control for ERV Plus |                                            | 1,2         | -                  | 0~10°C                                                    | 1°C    |
|              |             | Checking the compensating temperature B under the Heating                                     |                                            | 3.4         | -                  | 0 – Non use of humidifier(0°C)                            | -      |
|              |             | EEV control for ERV Plus                                                                      |                                            | 1.0         |                    | 1 – Use humidifier(10°C)                                  | 1.0011 |
|              | 5           | ERV Plus fan RPM setting/                                                                     | Air supply RPM                             | 1,2         | -                  | 10~27 RPM                                                 | TRPM   |
|              |             | checking                                                                                      | Air exhaustion RPM                         | 3,4         | -                  | 10~27 RPM                                                 | 1 RPM  |
| 0            |             | Factory setting                                                                               |                                            |             | -                  | 0 – No use, 1 – Factory setting                           | -      |

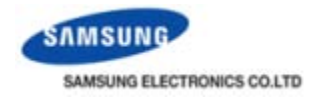

### • Example 1 - Option code setting

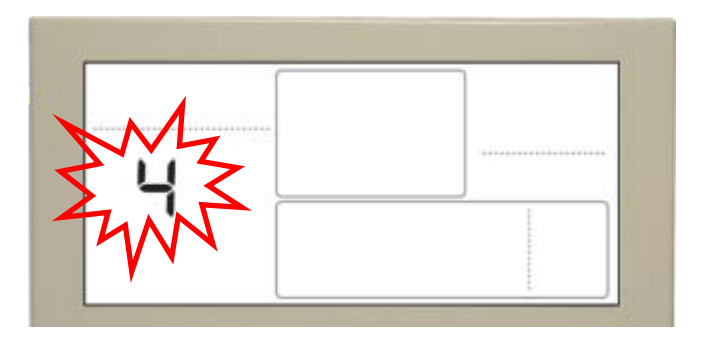

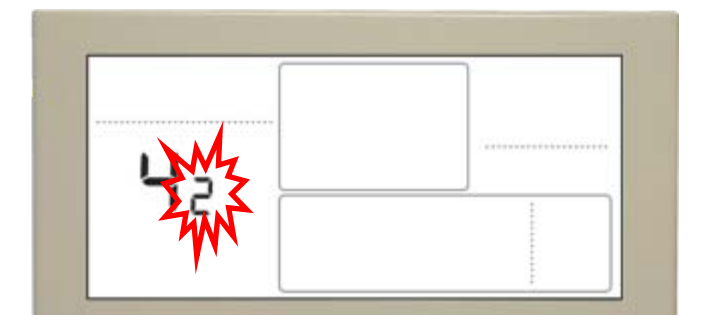

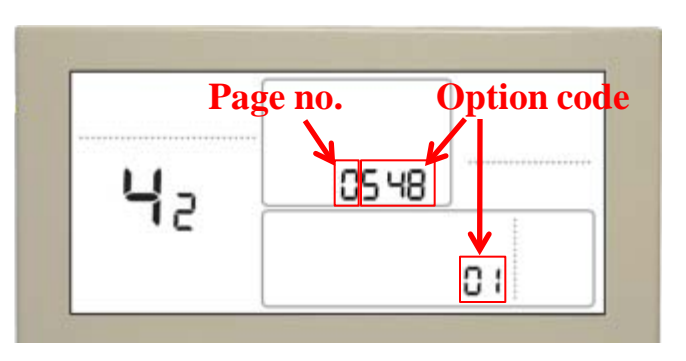

Step 1

- 1. Press "Set" and "ESC" buttons at the same time for more than 3 seconds.
  - ► [Main menu] will be displayed and then press "↑,↓" button to select no. 4.

Step 2

- 2. Press " $\rightarrow$ " button to select the number you will set.
  - Press " $\uparrow$ ,  $\downarrow$ " button to select no. 2.

Step 3

- 3. Press " $\rightarrow$ " button to enter the option code setting stage.
  - When you enter the setting stage, the current setting value will be displayed like left picture.
- 4. Press " $\leftarrow$ , $\rightarrow$ " button to select the desired data.
- 5. Press "Set" button to complete the option setting.

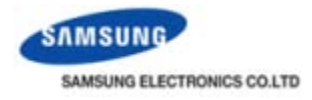

#### • Example 2 - Temperature compensation value setting

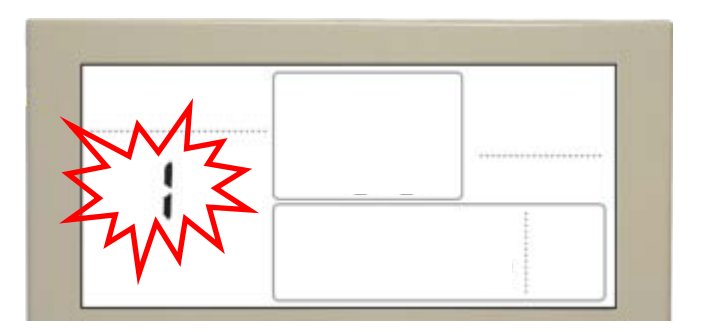

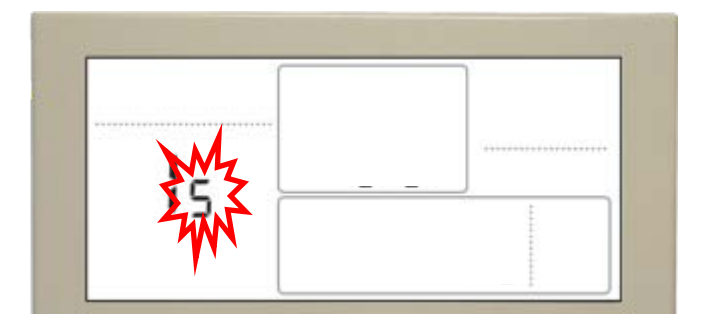

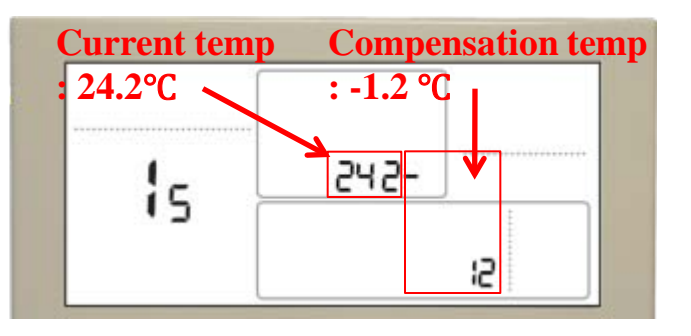

Step 1

- 1. Press "Set" and "ESC" buttons at the same time for more than 3 seconds.
  - ► [Main menu] will be displayed and then press "↑,↓" button to select no. 1.

Step 2

- 2. Press " $\rightarrow$ " button to select the number you will set.
  - Press " $\uparrow$ ,  $\downarrow$ " button to select no. 5.

Step 3

- 3. Press " $\uparrow$ ,  $\downarrow$ " button to adjust the compensation temperature.
  - When you enter the setting stage, the current temperature and setting value will be displayed like left picture.
  - ► Setting range : -9.9 ~ 9.9°C
- 4. Press "Set" button to complete the setting.